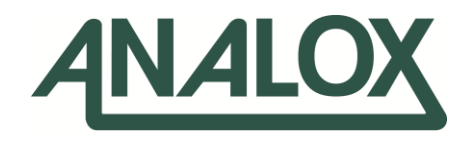

# Ax60+ Multi-Gas

## Service Manual

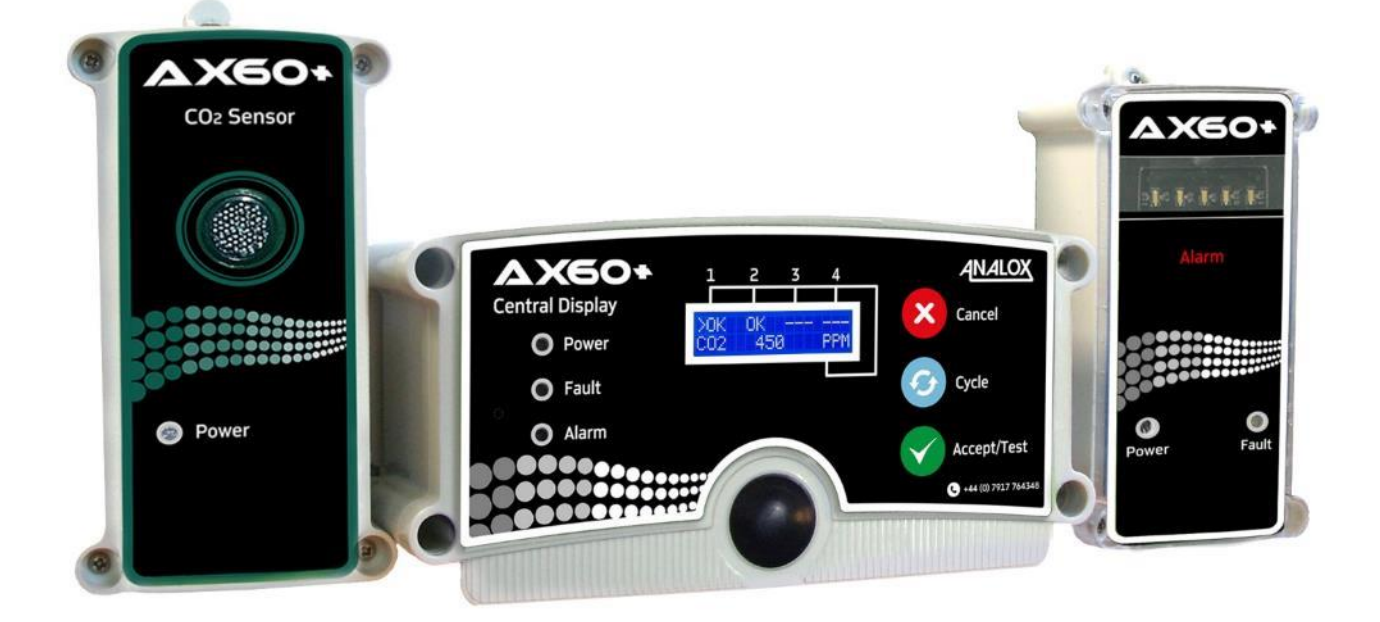

### UK Office

15 Ellerbeck Court, Stokesley Business Park, North Yorkshire, TS9 5PT, UK

US Office 15121 Graham Street #B106, Huntington Beach, California, 92649

UK / Global +44 (0)1642 711 400 🔌 +44 (0) 1642 713 900 📑

### **US Office**

info@analox.biz 🛛 ussales@analox.biz (714) 891 4478 Toll Free: (877) 723 3247 (714) 891 4479

## Contenido

| 1          | Introducción                                                                   | . 5        |
|------------|--------------------------------------------------------------------------------|------------|
| 1.1        | Advertencias, Precauciones y Notas                                             | 5          |
| 1.2        | Información de seguridad                                                       | 5          |
| 1.3        | Información Adicional                                                          | 5          |
| 1.4        | Terminologia de alarma (CO2) – Sensores estandar                               | 6          |
| 1.5        | Terminología de Alarma ( $O2$ )                                                | 0          |
| <b>7</b>   | Configuración de Sensores                                                      | /          |
| 21         | Configuración de bardware                                                      | 8          |
| 3          | Visión General del Software                                                    | g          |
| 3.1        | Encendido                                                                      | .9         |
| 4          | Onciones del menú                                                              | 12         |
| 4.1        | Menús de solo lectura                                                          | 13         |
| 4.2        | Puntos de alarma de lista (Se muestra como List Alrm pnts)                     | 15         |
| 4.3        | Descripciones de Alarmas de la Lista (mostradas como List Alrm descs)          | . 17       |
| 4.4        | Relés de Prueba (Se muestra como Test relays)                                  | . 19       |
| 5          | Calibración de los sensores del Ax60+                                          | 20         |
| 5.1        | Prueba de ensayo de calibración del sensor de CO <sub>2</sub>                  | . 20       |
| 5.2        | Ajuste de la calibración del sensor de CO <sub>2</sub>                         | . 21       |
| 5.3        | Prueba de ensayo de calibración del sensor de O2                               | . 25       |
| 5.4<br>C   | Ajuste de la calibración del sensor de Viack Ax60+                             | 20<br>20   |
| 6 1        | Análisis de pruebe de celibración del Sonsor de CO-                            | 20         |
| 6.2        | Ailaisis de proeba de calibración del sensor de CO <sub>2</sub>                | 31         |
| 7          | Reemplazo del sensor electroquímico                                            | 35         |
| 8          | Configuración central (Se muestra como Central Config)                         | 36         |
| 81         | Sensores adjuntos                                                              | 36         |
| 8.2        | Opción de Visualización del Sensor (Se muestra como Snr Display Opt)           | . 37       |
| 8.3        | Establecer evacuación                                                          | . 38       |
| 8.4        | Configuración de Relé                                                          | . 39       |
| 9          | Configuración del sensor (Se muestra como Sensor Config)                       | 45         |
| 9.1        | Habilitar alarmas                                                              | . 45       |
| 9.2        | Habilitar la evacuación (Se muestra como Enable Evac)                          | . 46       |
| 9.3<br>0 / | Direccion de Alarma                                                            | .47<br>//2 |
| 9.5        | Habilitar el Estroboscopio                                                     | . 49       |
| 9.6        | Alarmas con retención/sin retención (Se muestra como Alarms Latching)          | . 50       |
| 9.7        | Puntos de ajuste de alarma (Se muestra como Alrm set-pnts)                     | . 51       |
| 10         | Opción de Ax60+ Kiosk                                                          | 53         |
| 11         | Detector de Fallas                                                             | 54         |
| 11.        | 1 Códigos de Falla                                                             | . 54       |
| 11.        | 2 Indicación de falla del Módulo de Salida de Datos                            | . 55       |
| 12         | Apéndice A - Ajustes de configuración predeterminados de la                    |            |
| Uni        | dad Central                                                                    | 56         |
| 13         | Apéndice B - Ajustes de configuración predeterminados del senso                | or         |
| de (       | CO <sub>2</sub>                                                                | 57         |
| 14         | Anéndice C - Aiustes de configuración predeterminados del senso                | )r         |
|            |                                                                                | -1<br>50   |
|            | Anándico D. Aivetee de configure sián del concer de CO. 1 1/1                  | 50         |
| 12         | Apenaice $D$ - Ajustes de configuración del sensor de CO <sub>2</sub> del Kios | K          |
| por        | defecto                                                                        | 59         |

Document Ref: P0159-803[ES09]-06 November 2021

| 16<br>por | Apéndice E - Ajustes de configuración del sensor de CO2 del Kiosk<br>defecto US IFC60 |
|-----------|---------------------------------------------------------------------------------------|
| 17        | Apéndice F - Ajustes de configuración predeterminados del sensor                      |
| de (      |                                                                                       |
| 18        | Apéndice G - Aiustes de configuración predeterminados del sensor                      |
| de (      | 02 US IFC                                                                             |
| 19        | Apéndice H - Detalle del MODBUS del Módulo de Salida de Datos 63                      |
| 19.       | Protocolo de comunicaciones MODBUS63                                                  |
| 19.       | Mapa de registro MODBUS64                                                             |
| 10        | Combia da direccionas da Nada DOM                                                     |

## 1 Introducción

Este Manual de servicio explica cómo reparar y calibrar el Ax60+. Está destinado a instaladores de sistemas e ingenieros de servicio. Para obtener información sobre la instalación y el funcionamiento, consulte el Manual del Usuario P0159-800 del Ax60+, que se puede descargar desde <u>Analox</u>.

### 1.1 Advertencias, Precauciones y Notas

LAS ADVERTENCIAS SE UTILIZAN EN ESTE MANUAL PARA INDICAR SITUACIONES POTENCIALMENTE PELIGROSAS QUE PODRÍAN PROVOCAR LESIONES GRAVES O LA MUERTE.

LAS PRECAUCIONES SE UTILIZAN EN ESTE MANUAL PARA INDICAR SITUACIONES POTENCIALMENTE PELIGROSAS QUE PODRÍAN PROVOCAR DAÑOS EN EL EQUIPO O LA PÉRDIDA DE DATOS.

LAS NOTAS SE UTILIZAN EN ESTE MANUAL PARA INDICAR INFORMACIÓN COMPLEMENTARIA QUE NO ESTÁ RELACIONADA CON EL PELIGRO.

### **1.2 Información de seguridad**

ADVERTENCIA: LEA LA INFORMACIÓN DE SEGURIDAD EN ESTE MANUAL ANTES DE PRESTAR SERVICIO AL AX60+.

- ADVERTENCIA: NO PRUEBE LA ALARMA CERCA DE SUS OÍDOS. TIENE UNA SONDA DE GRAN VOLUMEN CON UN NIVEL DE SONIDO DE 88 DECIBELES A UNA DISTANCIA DE 3 METROS.
- ADVERTENCIA: NO PRUEBE LA ALARMA CERCA DE SUS OJOS. TIENE UNA LUZ ESTROBOSCÓPICA DE ALTA VISIBILIDAD CON UNA INTENSIDAD LUMINOSA DE 100 CANDELAS.
- ADVERTENCIA: NO ABRA LA PANTALLA CENTRAL, EL SENSOR O LA ALARMA SI ESTÁN CONECTADOS A LA FUENTE DE ALIMENTACIÓN. PRIMERO, DESCONECTE Y AÍSLE DE LA TENSIÓN PELIGROSA VIVA.

### **1.3 Información Adicional**

NOTA: EL MÓDULO DE SALIDA DE DATOS NO REQUIERE NINGÚN SERVICIO EN SITIO, SIN EMBARGO, EL MÓDULO DE SALIDA DE DATOS HACE VERIFICACIONES PARA UNA SERIE DE CONDICIONES DE FALLA. CONSULTE LA SECCIÓN 11.2 PARA DETALLES SOBRE INDICACIONES DE FALLAS.

#### Terminología de alarma (CO2) - Sensores estándar 1.4

Las alarmas se mostrarán en orden de prioridad, en el orden de AL4 a TWA

| Nombre de<br>Pantalla para<br>Usuarios | Descripción de<br>la Alarma                        | Identificación<br>por software | Punto de<br>ajuste<br>predetermi<br>nado | Notas                                                                                                    |
|----------------------------------------|----------------------------------------------------|--------------------------------|------------------------------------------|----------------------------------------------------------------------------------------------------|
| TWA                                    | Tiempo promedio<br>ponderado de<br>más de 8 horas. | Alarma 1 <b>o</b> A1           | 0.5% CO <sub>2</sub>                     | Alarma fija. Actualmente no es posible cambiar un punto de ajuste de alarma TWA.                                                    |
| AL1                                    | Alto<br>Alarma                                     | Alarma 2 <b>o</b> A2           | 1.5% CO₂                                 | Esta alarma debe configurarse por<br>debajo de la Alarma 3m (se puede<br>configurar a 0.5% para dar una<br>condición de prealarma). |
| CO <sub>2</sub>                        | Alarma alta-alta                                   | Alarma 3 <b>o</b> A3           | 3.0% CO <sub>2</sub>                     | Esta alarma debe configurarse por encima de laAlarma 2.                                                                             |
| AL4                                    | Alarma alta-alta                                   | Alarma 4 <b>o</b> A4           | 3.5% CO <sub>2</sub>                     | La alarma esta deshabilitada por defecto                                                                                            |

- La alarma promedio ponderada en el tiempo se muestra a los usuarios como "WA", se identifica en el software como "`A1" o "`Alarm 1" y se anuncia únicamente por la Pantalla Central.
- La alarma alta se muestra a los usuarios como 'AL1', se identifica en el software como 'A2' o 'Alarm 2' y dispara la alarma una vez cada 2 segundos, la sirena está desactivada de forma predeterminada, pero si se habilita por el usuario, también sonará una vez cada 2 segundos.
- La alarma alta-alta se muestra a los usuarios como "CO2", se identifica en el software como
- "A3" o "Alarma 3" y dispara la alarma/sirena una vez cada segundo. El cuarto nivel de alarma 'AL4' está deshabilitado por defecto; esto lo identifica el software como 'A4' o 'Alarma 4'. Si está habilitado, la luz estroboscópica y la sirena de alarma se activarán una vez cada segundo.

#### Terminología de alarma (CO2) – Sensores US IFC 1.5

Las alarmas se mostrarán en orden de prioridad, en el orden de AL4 a TWA

| Nombre de<br>Pantalla para<br>Usuarios | Descripción de<br>la Alarma                        | Identificación<br>por software | Punto de<br>ajuste<br>predetermi<br>nado | Notas                                                                            |
|----------------------------------------|----------------------------------------------------|--------------------------------|------------------------------------------|----------------------------------------------------------------------------------|
| TWA                                    | Tiempo promedio<br>ponderado de<br>más de 8 horas. | Alarma 1 <b>o</b> A1           | 0.5% CO <sub>2</sub>                     | Alarma fija. Actualmente no es posible cambiar un punto de ajuste de alarma TWA. |
| AL1                                    | Pre-alarma de<br>bajo nivel                        | Alarma 2 <b>o</b> A2           | 0.5% CO <sub>2</sub>                     | Esta alarma debe ajustarse por<br>debajo de la Alarma 3.                         |
| AL2                                    | Alarma baja                                        | Alarma 3 <b>o</b> A3           | 1.5% CO <sub>2</sub>                     | Esta alarma debe configurarse por encima de la larma 2.                          |
| AL3                                    | Alarma alta                                        | Alarma 4 <b>o</b> A4           | 3.0% CO <sub>2</sub>                     | Esta alarma debe configurarse por encima de laAlarma 3.                          |

La alarma promedio ponderada en el tiempo se muestra a los usuarios como "WA", se identifica en el software como "A1" o "Alarm 1" y se anuncia únicamente por la Pantalla Central.

La alarma de prealarma de bajo nivel se muestra a los usuarios como 'AL1' e identificada por el software como 'A2' o 'Alarma 2' y activa el estroboscopio de alarma una vez cada 2 segundos, la saquera se activa una vez cada 2 segundos.

- La alarma baja se muestra a los usuarios como 'AL2' e identificada por el software como 'A3' o 'Alarm 3' y activa el estroboscopio de alarma una vez cada segundo, la saquera se activa una vez cada 2 segundos.
- La alarma alta se muestra a los usuarios como 'AL3' e identificada por el software como 'A4' o 'Alarm 4' y activa el estroboscopio de alarma / sado cada segundo

Document Ref: P0159-803[ES09]-06 November 2021

## **1.6** Terminología de Alarma (O2)

Las alarmas se mostrarán en orden de prioridad, en el orden de AL4 a AL1

| Nombre de<br>Pantalla para<br>Usuarios | Descripción de<br>la Alarma | Identificación<br>por software | Punto de<br>ajuste<br>predetermi<br>nado | Notas                                                    |
|----------------------------------------|-----------------------------|--------------------------------|------------------------------------------|----------------------------------------------------------|
| AL1                                    | Alarma<br>Baja              | Alarma 1 o A1                  | 19.5% O <sub>2</sub>                     | La alarma esta deshabilitada por<br>defecto              |
| AL2                                    | Alarma<br>Baj <b>a</b>      | Alarma 2 o A2                  | 19.5% O <sub>2</sub>                     | Esta alarma debe ajustarse más bajo<br>que la Alarma 3.  |
| AL3                                    | Alarma alta-alta            | Alarma 3 o A3                  | 23.0% O <sub>2</sub>                     | Esta alarma debe configurarse por encima de la Alarma 2. |
| AL4                                    | Alarma<br>Baja - Baja       | Alarma 4 o A4                  | 18.0% O <sub>2</sub>                     | Esta alarma debe ajustarse por bajo<br>de la Alarma 2.   |

 La primera alarma baja o alta 'AL1'AL1 está deshabilitado por defecto; esto se identifica en el software como 'A1' o 'Alarma 1'. Si están habilitadas, la luz estroboscópica y la sirena de alarma se activarán una vez cada 2 segundos.

• La alarma de bajo nivel se muestra a los usuarios como 'AL2' y se identifica en el software como 'A2' o 'Alarm 2' y activa el estroboscópico de la alarma una vez cada 2 segundos; la sirena está desactivado de forma predeterminada, pero si se habilita por el usuario, también sonará una vez cada 2 segundos.

 La alarma alta-alta se muestra a los usuarios como "AL3", se identifica en el software como "A3" o "Alarma 3" y dispara la alarma/sirena una vez cada segundo.

 La alarma baja-baja se muestra a los usuarios como "AL4", se identifica en el software como "A4" o "Alarma 4" y activa la alarma/sirena una vez cada segundo.

## 2 Configuración de Sensores

## 2.1 Configuración de hardware

En un sistema Ax60+ estándar (sin incluir la opción de Kiosk), cada sensor debe tener su puente configurado en una ubicación diferente, por ejemplo. Sensor 1 = ubicación 1; Sensor 2 = ubicación 2.

El sensor tiene una configuración de hardware que está configurada de fábrica para un sistema con un solo sensor. Si un sistema incluye dos, tres o cuatro sensores, entonces el hardware debe reconfigurarse moviendo un enlace de puente (

## ADVERTENCIA:

#### DESCONECTE Y AÍSLE EL SISTEMA AX60+ DE LA FUENTE DE ALIMENTACIÓN PRINCIPAL ANTES DE ABRIR LOS GABINETES DE SENSORES.

Para acceder al puente, abra la caja del sensor. La placa de circuito impreso (PCB) tiene un selector de UBICACIÓN DE SENSOR con un enlace, instalado de fábrica en UBICACIÓN 1.

La imagen de la derecha muestra el puente en la posición 1 (valor predeterminado de fábrica). Para un sistema con **un solo Sensor**, el puente debe mantenerse en la UBICACIÓN 1. Para un sistema con **dos Sensores**, el primer puente del sensor debe estar en la UBICACIÓN 1 y el enlace del segundo sensor en la UBICACIÓN 2.

Para un sistema con **tres sensores**, el primer sensor debe estar en la UBICACIÓN 1, el enlace del segundo sensor en la UBICACIÓN 2 y el enlace del tercer sensor debe estar en la UBICACIÓN 3.

Para un sistema con **cuatro sensores**, el primer puente del sensor debe estar en la UBICACIÓN 1, el enlace del segundo sensor en la UBICACIÓN 2, el enlace del tercer sensor en la UBICACIÓN 3 y el enlace del cuarto sensor en la UBICACIÓN 4.

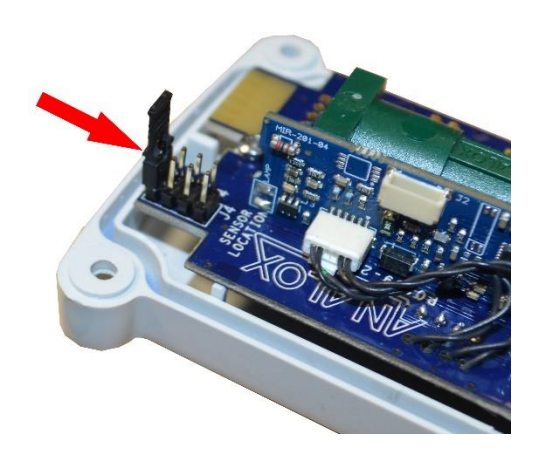

## 3 Visión General del Software

### NOTA: ESTA SECCIÓN SE REFIERE ESPECÍFICAMENTE A LAS OPCIONES DEL ESTÁNDAR AX60+, HW Y QC; SIN EMBARGO, UNA PANTALLA CENTRAL SE PUEDE CONECTAR TEMPORALMENTE AL SENSOR DEL AX60+ KIOSK PARA PERMITIR QUE UN INGENIERO DE SERVICIO RECONFIGURE EL SISTEMA (CONSULTE LA SECCIÓN 9)

### 3.1 Encendido

Cuando enciende el Ax60+, el software realiza una prueba automática de encendido (POST) que demora aproximadamente 30 segundos. Los resultados se muestran en la Pantalla Central.

| Entrada del<br>operador                         | Respuesta de software                                                                           | Texto de la Pantalla<br>Central    | Texto/Notas<br>opcionales                                            |
|-------------------------------------------------|-------------------------------------------------------------------------------------------------|------------------------------------|----------------------------------------------------------------------|
|                                                 |                                                                                                 |                                    |                                                                      |
| Encendido de<br>Alimentación<br>al Ax60+        | Muestra el nombre del<br>proveedor y el sitio web (el<br>valor predeterminado es<br>Analox Ltd) | Analox Ltd<br>www.analox.net       | El nombre del proveedor<br>puede variar,<br>dependiendo del contrato |
| No se requieren<br>más entrada del<br>operador. | Realiza una verificación de<br>configuración de suma de<br>comprobación                         | Config. checksum<br>CORRECT        |                                                                      |
| El POST es un<br>proceso<br>automático          | Realiza una verificación de<br>validación del software                                          | Software failure<br>NO FAILURE     |                                                                      |
|                                                 | Verifica que los sensores<br>hayan sido calibrados                                              | Cal. settin9s<br>All in ran9e      | Cal. settin9s<br>No sensors!                                         |
|                                                 |                                                                                                 | ▼                                  | No hay sensores                                                      |
|                                                 | Confirma la línea superior<br>de la pantalla LCD OK, no<br>faltan píxeles                       | Is line 1 OK ?                     |                                                                      |
|                                                 | Confirma la línea inferior de<br>la pantalla LCD OK, no<br>faltan píxeles                       | Is line 2 OK ?                     |                                                                      |
|                                                 | Confirma que el zumbador<br>está apagado y el LED<br>verde se enciende                          | Buzzer is off ?<br>Green LED on ?  |                                                                      |
|                                                 | Confirma que el LED verde<br>está apagado y el amarillo<br>se enciende                          | Green LED off ?<br>Yellow LED on ? |                                                                      |
|                                                 | Confirma que el LED<br>amarillo está apagado y el<br>rojo se enciende                           | Yellow LED off ?<br>Red LED on ?   |                                                                      |

Document Ref: P0159-803[ES09]-06 November 2021

| Entrada del<br>operador                      | Respuesta de software                                                                                                    | Texto de la Pantalla<br>Central                                                                                                    | Texto/Notas<br>opcionales                                                 |
|----------------------------------------------|----------------------------------------------------------------------------------------------------|----------------------------------------------------------------------------------------------------|---------------------------------------------------------------------------|
|                                              |                                                                                                    | ▼                                                                                                    |                                                                           |
|                                              | Confirma que el LED rojo<br>está apagado y el<br>zumbador se enciende                                                       | Red LED off ?<br>Buzzer is on ?                                                                                                    |                                                                           |
|                                              | Muestra el software actual.<br>El zumbador se apaga                                                                         | Software version<br>v1.0.0                                                                                                    |                                                                           |
|                                              | Muestra el número de serie<br>único de la unidad                                                                            | ▼<br>Serial number:<br>0000000                                                                                                    |                                                                           |
|                                              |                                                                                                    | ▼                                                                                                    |                                                                           |
| Espera a que los<br>sensores se<br>calienten | 5                                                                                                    | XOK OK<br>1: Warm-up                                                                                                    |                                                                           |
|                                              |                                                                                                    | Esta pantalla puede<br>aparecer durante unos<br>segundos para mostrar el<br>estado de calentamiento<br>del sensor Es sólo para<br>información. No requiere<br>entrada del operador. |                                                                           |
|                                              |                                                                                                    | ▼                                                                                                    |                                                                           |
| PRECAUCIÓN: (                                | CADA SENSOR DEBE TENE<br>UBICACIÓN DIFERENTE (I<br>SENSOR 2 = UBICACIÓN 2<br>ANUNCIARÁ UN FALLO. CO<br>DE CONFIGURACIÓN DEL | R SU PUENTE CONFIGU<br>POR EJEMPLO, SENSOR 3<br>2), DE LO CONTRARIO, L<br>DNSULTE LA SECCIÓN 2<br>PUENTE.                                                                           | RADO EN UNA<br>1 = UBICACIÓN 1;<br>A PANTALLA CENTRAL<br>PARA INFORMACIÓN |

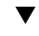

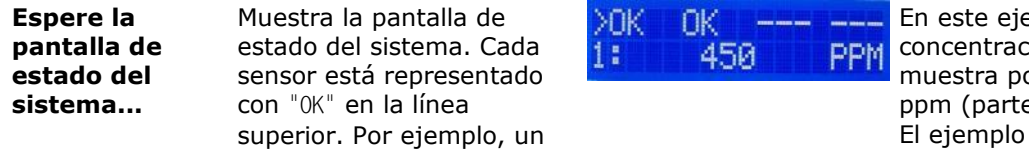

En este ejemplo: la concentración de  $CO_2$  se muestra por defecto en ppm (partes por millón). El ejemplo que se

Document Ref: P0159-803[ES09]-06 November 2021

Página 10 de 66

## Int. Approved

| Entrada del<br>operador | Respuesta de software                                                                                                    | Texto de la Pantalla<br>Central               | Texto/Notas<br>opcionales                                 |
|-------------------------|----------------------------------------------------------------------------------------------------|-----------------------------------------------|-----------------------------------------------------------|
|                         | sistema con dos sensores<br>de CO <sub>2</sub> muestra>0K 0K. El<br>carácter '>' identifica qué<br>Sensor está resaltado (el<br>Sensor 1 está resaltado de<br>manera predeterminada) |                                               | muestra aquí indica 450<br>PPM, que es igual a<br>0.045%. |
|                         | FA: LA PANTALLA DE EST<br>SENSORES. UNA UBIO<br>COMO: ''                                                                                                    | ADO DEL SISTEMA MUES<br>CACIÓN DE SENSOR DE I | STRA HASTA CUATRO<br>REPUESTO SE MUESTRA                  |
|                         | La línea inferior muestra la<br>concentración de gas<br>medida en el sensor                                                                                                    | ▼                                             |                                                           |
| Presione Cycle          | Muestra los detalles del<br>Sensor 2 (si está instalado)<br>y el nivel actual de gas                                                                                                 | OK ><br>2: Not installed<br><del>.</del>      | En este ejemplo, el<br>sensor 2 no está<br>instalado      |
| Presione Cycle          | Muestra los detalles del<br>sensor 3 (si están<br>instalados) y el nivel actual<br>de gas calculado                                                                                  | OK><br>3: Not installed<br>•                  | En este ejemplo, el<br>sensor 3 no está<br>instalado      |
| Presione Cycle          | Muestra los detalles del<br>sensor 4 (si están<br>instalados) y el nivel actual<br>de gas calculado                                                                                  | OK><br>4: Not installed<br>•                  | En este ejemplo, el<br>sensor 4 no está<br>instalado      |
| Presione Cycle          | Vuelve a mostrar la<br>pantalla de estado del<br>sistema.                                                                                                    | >OK OK<br>1: 450 PPM                          |                                                           |

Document Ref: P0159-803[ES09]-06 November 2021

 $\textbf{Copyright} \textcircled{\texttt{Copyright}} \verb"Copyright" \texttt{Opt} \texttt{Opt}$ 

## **Int. Approved**

## 4 Opciones del menú

Para visualizar las opciones Top-level Menu, mantenga presionado Cancel + Cycle durante al menos 6 segundos.

Press and hold down 🗙 🚥 + 🙆 🗠 for six seconds to enter the Top-level Menu:

Top-level Menu

| <pre>Show config &gt; </pre> | Num of Sensors ><br>Evacuation mode><br>Rly 1 on fault ><br>Rly 2 on fault ><br>Rly 1 failsafe ><br>Rly 2 failsafe ><br>Show Sensor ><br>Config ?                                | [The Show config menu allows you<br>to display the current configuration]     |
|------------------------------|----------------------------------------------------------------------------------------------------|-------------------------------------------------------------------------------|
| List Alrm desces             | Select Sensor >                                                                                                    | [The List Alrm pnts menu allows you to display current alarm setpoints]       |
| Test relays >                | Select Sensor >                                                                                                    | [The List Alrm descs menu allows you to display current alarm descriptions]   |
|                              | Activate Rly 1?><br>Activate Rly 2?><br>Rlys inactive? >                                                                                                    | [The Test relays menu allows you to check that the relays are operating]      |
| ─── Calibration >            | Zero cal. ><br>Span cal. >                                                                                                    | [The Calibration menu allows you to zero and span calibrate the sensors]      |
| Central Config >             | Attached snsrs ><br>Set Evacuation ><br>Rly 1 fail-safe><br>Rly 2 fail-safe><br>Rly 1 on fault ><br>Rly 2 on fault ><br>Snr Display Opt><br>Rly 1 on alarms><br>Rly 2 on alarms> | [The Central Config menu allows you<br>to configure the central display unit] |
| └── Sensor Config >          | Enable alarms ><br>Enable Evac ><br>Alarm Direction><br>Enable Sounder ><br>Enable Strobe ><br>Alarms Latching><br>Alrm set-pnts >                                               | [The Sensor Config menu allows you<br>to configure the attached sensors]      |

## NOTA: SI NO HAY ACTIVIDAD DEL USUARIO DURANTE 60 SEGUNDOS, EL MENÚ SE DESACTIVARÁ.

Document Ref: P0159-803[ES09]-06 November 2021

Página 12 de 66

## 4.1 Menús de solo lectura

La opción Show config le permite ver información de solo lectura sobre la configuración del sistema. Muestra información sobre las conexiones del sensor y la configuración del relé.

NOTA: LA OPCIÓN Show config PROPORCIONA INFORMACIÓN DE SOLO LECTURA QUE NO SE PUEDE MODIFICAR. SI DESEA CONFIGURAR EL AX60+, USE LOS MENÚS TOP-LEVEL, OPCIÓN Central Config.

### 4.1.1 Mostrar configuración (Se muestra como Show config)

- 1] Para visualizar la opción *Show Config* en el Menú *Top-level*, mantenga presionados los botones *Cancel* + *Cycle* durante al menos 6 segundos.
- 2] Presione Accept/Test para mostrar la opción Show Config?
- 3] Presione Cycle para recorrer cada una de las opciones de configuración.

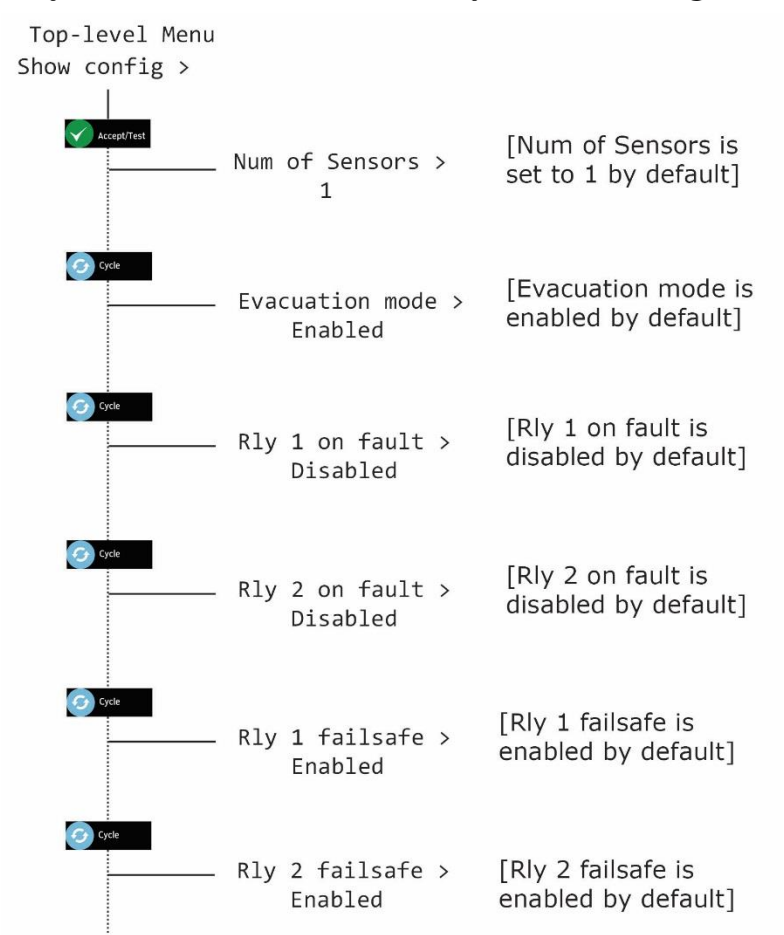

NOTA: PARA VOLVER A LA PANTALLA DE ESTADO DEL SISTEMA EN CUALQUIER MOMENTO, PRESIONE *CANCEL*. EL BOTÓN *CANCEL* VUELVE A MOSTRAR LOS MENÚS ANTERIORES, UNO A LA VEZ.

Document Ref: P0159-803[ES09]-06 November 2021

Página 13 de 66

## 4.1.2 Mostrar configuración de Sensor (Se muestra como Show Sensor config)

La opción *Show Sensor Config* le permite ver información de solo lectura sobre la configuración del sensor. Muestra información sobre alarmas de sensores, sirenas y luces estroboscópicas.

NOTA: LA OPCIÓN *SHOW SENSOR CONFIG* PROPORCIONA INFORMACIÓN DE SOLO LECTURA QUE NO SE PUEDE CAMBIAR. SI DESEA CONFIGURAR EL AX60+, USE EL MENÚ TOP-LEVEL, OPCIÓN *SENSOR CONFIG*.

- 1] Para visualizar la opción *Show config* en el Menú *Top-level*, mantenga presionados los botones Cancel + Cycle durante al menos 6 segundos.
- 2] [2] Presione Accept/Test, luego presione Cycle seis veces para mostrar la opción Show Sensor Config?
- 3] [3] Presione *Accept/Test* para ingresar al menú, luego presione *Cycle* para ver cada elemento de configuración.

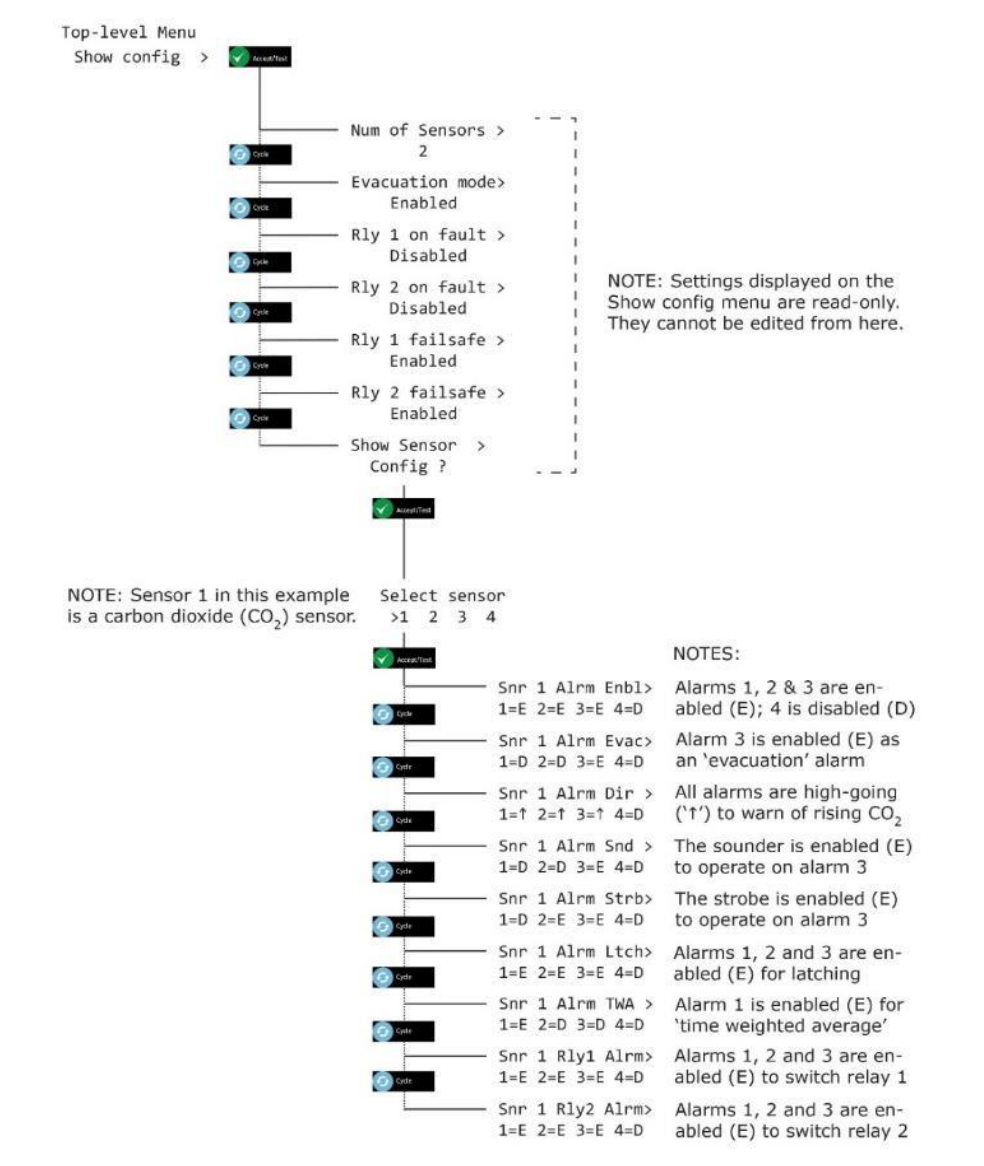

NOTA: PARA VOLVER A LA PANTALLA DE ESTADO DEL SISTEMA EN CUALQUIER MOMENTO, PRESIONE CANCEL. EL BOTÓN CANCEL VUELVE A MOSTRAR LOS MENÚS ANTERIORES, UNO A LA VEZ.

Document Ref: P0159-803[ES09]-06 November 2021

Página 14 de 66

## 4.2 **Puntos de alarma de lista (Se muestra como List Alrm pnts)**

### 4.1.3 List Alrm pnts (ejemplo de CO<sub>2</sub>)

La opción *List Alrm pnts* del Menú *Top-level* le permite ver información de solo lectura sobre los puntos de ajuste de alarma configurados para cada sensor.

- NOTA: LA OPCIÓN *LIST ALRM PNTS* PROPORCIONA INFORMACIÓN DE SOLO LECTURA QUE NO SE PUEDE CAMBIAR. SI NECESITA CONFIGURAR EL PUNTO DE AJUSTE DE ALARMA, USE EL MENÚ *TOP LEVEL*, OPCIÓN *SENSOR CONFIG, ALRM SET-PNTS*.
- 1] Para visualizar la opción *List Alrm pnts* del Menú *Top-level*, presione y mantenga presionados los botones *Cancel* + *Cycle* durante al menos 6 segundos. Luego presione el botón *Cycle* una vez.
- 2] Presione Accept/Test para ir a la pantalla Select Sensor, esto muestra los sensores y resalta el Sensor 1.
- 3] Presione Cycle para resaltar otros sensores.
- 4] Presione Accept/Test para seleccionar el sensor en el que desea ver las alarmas, luego presione Cycle para revisar las alarmas.

| Top-level Menu<br>List Alrm pnts > | Xucept/Test |               |       |                      | In this example, sensor 1 is a carbon dioxide $(CO_2)$ sensor. The default alarm setpoints are shown. |
|------------------------------------|-------------|---------------|-------|----------------------|----------------------------------------------------------------------------------------------------|
|                                    |             | Select sensor |       |                      |                                                                                                    |
|                                    |             | >1 2 3 4      |       |                      |                                                                                                    |
|                                    |             |               |       |                      |                                                                                                    |
|                                    |             | 🖌 Accept/Test |       |                      |                                                                                                    |
|                                    |             |               | Alarm | 1 (TWA)              | [Alarm 1 setpoint is set                                                                              |
|                                    |             | Cycle         | C02   | 0.5% CO <sub>2</sub> | by default to 0.5% CO <sub>2</sub> ]                                                                  |
|                                    | -           |               | Alarm | 2 (AL1)              | [Alarm 2 setpoint is set                                                                              |
|                                    |             | Cycle         | C02   | 1.5% CO <sub>2</sub> | by default to 1.5% CO <sub>2</sub> ]                                                                  |
|                                    |             |               | Alarm | 3 (CO2)              | [Alarm 3 setpoint is set                                                                              |
|                                    | 1           | Cycle         | C02   | 3.0% CO <sub>2</sub> | by default to 3.0% CO <sub>2</sub> ]                                                                  |
|                                    |             |               | Alarm | 4 (***)              | [Alarm 4 is reserved for                                                                              |
|                                    |             |               |       | ***                  | future use]                                                                                           |
|                                    |             |               |       |                      |                                                                                                    |

5] Presione *Cancel* para salir de la pantalla *Alarm* y regresar a *Select another sensor* o presione *Cancel* para regresar al Menú *Top-level, List Alrm pnts*.

## 4.1.4 List Alrm pnts (ejemplo O<sub>2</sub>)

La opción *List Alrm pnts* del Menú *Top-level* le permite ver información de solo lectura sobre los puntos de ajuste de alarma configurados para cada sensor.

- NOTA: LA OPCIÓN *LIST ALRM PNTS* PROPORCIONA INFORMACIÓN DE SOLO LECTURA QUE NO SE PUEDE CAMBIAR. SI NECESITA CONFIGURAR EL PUNTO DE AJUSTE DE ALARMA, USE EL MENÚ *TOP LEVEL*, OPCIÓN *SENSOR CONFIG*, *ALRM SET-PNTS*.
- 1] Para visualizar la opción *List Alrm pnts* del Menú *Top-level*, presione y mantenga presionados los botones *Cancel* + *Cycle* durante al menos 6 segundos. Luego presione el botón *Cycle* una vez.
- 2] Presione Accept/Test para ir a la pantalla Select Sensor, esto muestra los sensores y resalta el sensor 1.
- 3] Presione *Cycle* para resaltar otros sensors.
- 4] [4] Presione Accept/Test para seleccionar el sensor en el que desea ver las alarmas, luego presione Cycle para revisar las alarmas.

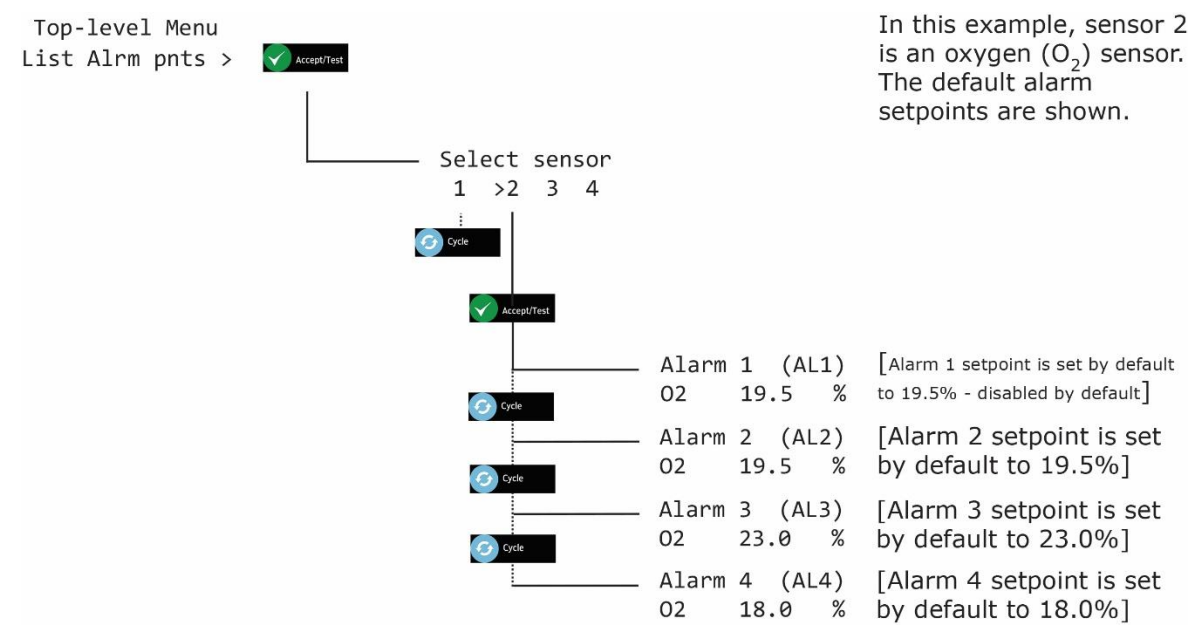

5] Presione *Cancel* para salir de la pantalla *Alarm* y regresar a *Select Another Sensor* o presione *Cancel* para regresar al menú *Top-Level*, *List Alrm Pnts*.

## 4.3 Descripciones de Alarmas de la Lista (mostradas como List Alrm descs)

### 4.1.5 List Alrm descs (ejemplo de CO<sub>2</sub>)

La opción *List Alrm descs* del Menú *Top-level* le permite ver información de solo lectura sobre las descripciones de alarma configurados para cada sensor.

- NOTA: LA OPCIÓN *LIST ALRM DESCS* PROPORCIONA INFORMACIÓN DE SOLO LECTURA QUE NO SE PUEDE CAMBIAR. SI NECESITA CONFIGURAR LOS PUNTOS DE AJUSTE DE LA ALARMA, USE EL MENÚ *TOP LEVEL*, OPCIONES *SENSOR CONFIG, ALRM SET-PNTS.*
- 1] Para visualizar la opción *List Alrm descs* en el Menú *Top-level*, mantenga presionados los botones *Cancel* + *Cycle* durante al menos 6 segundos. Luego presione el botón *Cycle* dos veces.
- 2] Presione Accept/Test para ir a la pantalla Select Sensor, esto muestra los sensores de CO<sub>2</sub> y resalta el Sensor 1.
- 3] Presione Cycle para resaltar otros sensores.
- 4] Presione Accept/Test para seleccionar el sensor en el que desea ver las alarmas, luego presione Cycle para revisar las alarmas.

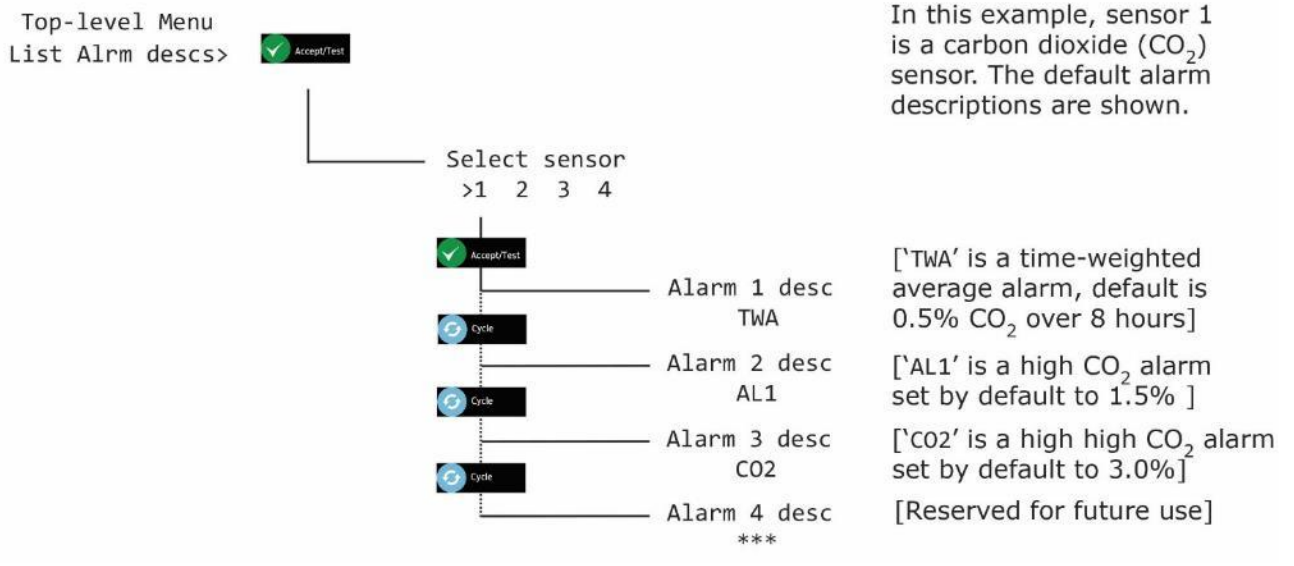

5] Presione *Cancel* para salir de la pantalla *Alarm* y regresar a *Select another sensor* o presione *Cancel* para regresar al Menú *Top-level, List Alrm descs.* 

## 4.1.6 List Alrm descs (ejemplo de O<sub>2</sub>)

La opción *List Alrm descs* del Menú *Top-level* le permite ver información de solo lectura sobre las descripciones de alarma configurados para cada sensor.

- NOTA: LA OPCIÓN *LIST ALRM DESCS* PROPORCIONA INFORMACIÓN DE SOLO LECTURA QUE NO SE PUEDE CAMBIAR. SI NECESITA CONFIGURAR LOS PUNTOS DE AJUSTE DE LA ALARMA, USE EL MENÚ *TOP LEVEL*, OPCIÓN *SENSOR CONFIG, ALRM SET-PNTS.*
- 1] Para visualizar la opción *List Alrm descs* en el Menú *Top-level*, mantenga presionados los botones *Cancel* + *Cycle* durante al menos 6 segundos. Luego presione el botón *Cycle* dos veces.
- 2] Presione Accept/Test para ir a la pantalla Select Sensor, esto muestra los sensores de CO<sub>2</sub> y resalta el Sensor 1.
- 3] Presione Cycle para resaltar otros sensores.
- 4] Presione Accept/Test para seleccionar el sensor en el que desea ver las alarmas, luego presione Cycle para revisar las alarmas.

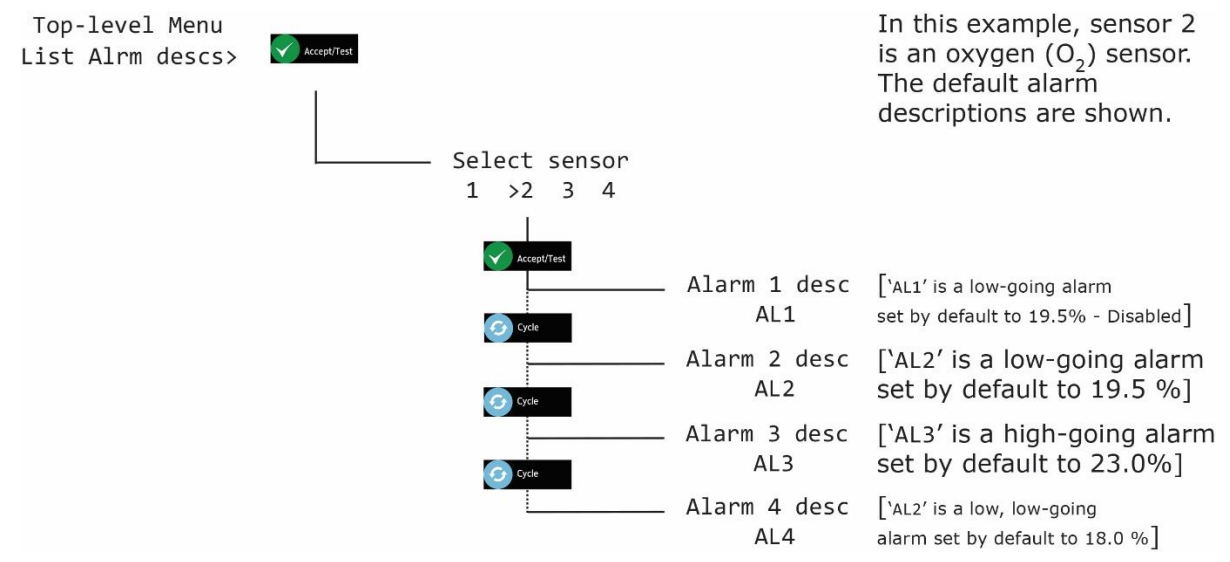

5] Presione *Cancel* para salir de la pantalla *Alarm* y regresar a *Select another sensor* o presione *Cancel* para regresar al Menú *Top-level*, *List Alrm descs*.

## 4.4 Relés de Prueba (Se muestra como Test relays)

La opción *Test Relays* se usa para cambiar los relés 1 y 2 con el objeto de verificar que estén funcionando.

ADVERTENCIA: DURANTE UNA PRUEBA DE RELÉ, TODOS LOS DISPOSITIVOS O CIRCUITOS CONECTADOS FUNCIONARÁN. DESCONECTE Y AÍSLE CUALQUIER DISPOSITIVO O CIRCUITOS CONECTADOS A LOS RELÉS ANTES DE PROBARLOS.

NOTA: SI OLVIDA APAGAR LOS RELÉS DURANTE LA PRUEBA SE APAGARÁN AUTOMÁTICAMENTE CUANDO SALGA DEL MENÚ O CUANDO EL SOFTWARE EXPIRE DESPUÉS DE 60 SEGUNDOS.

NOTA: LOS RELÉS NO SE ACTIVAN CUANDO SE APLICA LA FUNCIÓN "ALARM TEST".

- PARA VISUALIZAR LA OPCIÓN TEST RELAYS EN EL MENÚ TOP-LEVEL, MANTENGA PRESIONADOS LOS BOTONES CANCEL + CYCLE DURANTE AL MENOS 6 SEGUNDOS. LUEGO PRESIONE EL BOTÓN CYCLE TRES VECES.
- 1] Presione Accept/Test para ir a la pantalla Activate Rly 1; Presione Accept/Test para activar el relé.
- 2] Presione *Cycle* para ir a la pantalla *Activate Rly 2*; Presione *Accept/Test* para activar el relé.
- 3] Presione Cycle para ir a la pantalla Rlys inactive; Presione Accept/Test para desactivar los relés.

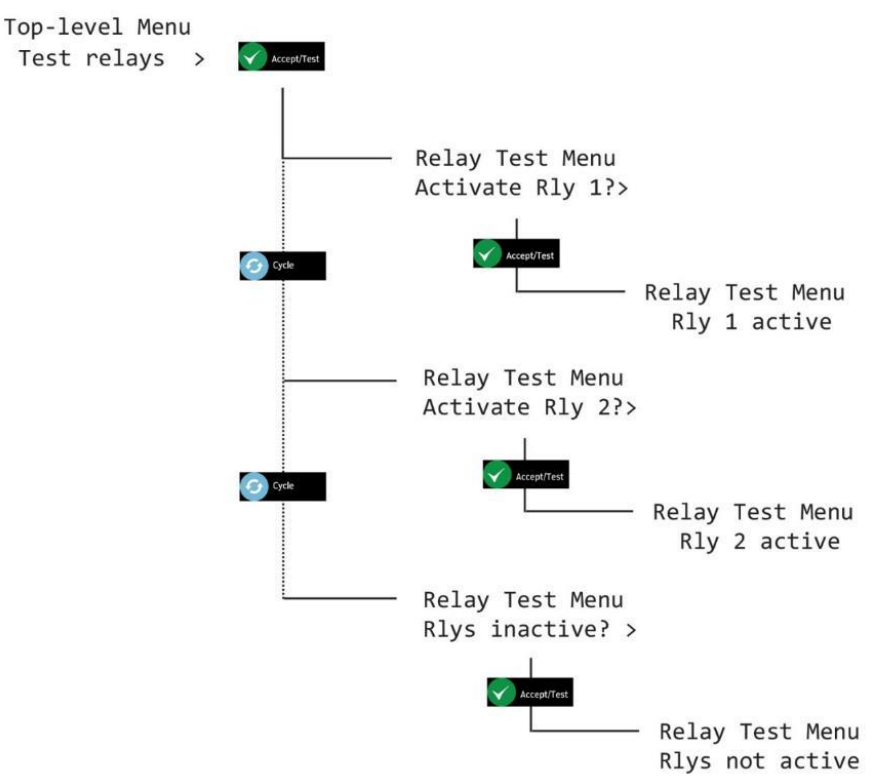

### NOTA: ESCUCHARÁ CLICS DESDE LA PANTALLA CENTRAL DURANTE LA PRUEBA DE LOS RELÉS

4] Presione Cancel para volver al Menú Top-level, Test relays.

## 5 Calibración de los sensores del Ax60+

## 5.1 Prueba de ensayo de calibración del sensor de CO<sub>2</sub>

Los sensores de  $CO_2$  del Ax60+ pueden comprobarse para asegurar de que miden con precisión el dióxido de carbono y muestran las lecturas correctas.

### NOTA: SE DEBE REALIZAR UNA PRUEBA DE PRUEBA AL MENOS CADA 12 MESES\*.

### \*Rendimiento típico, con temperatura, humedad y presión fijas. Es posible que se requiera un ajuste.

| Kit de comprobación de CO $_2$ para el Ax60+ que comprende: |                                                                       |                                 |  |  |
|-------------------------------------------------------------|-----------------------------------------------------------------------|---------------------------------|--|--|
| Número de pieza                                             | Descripción                                                           | Tipo de gas                     |  |  |
| Póngase en contacto con Analox o<br>abastézcase locamente   | 110 litros de dióxido de carbono al<br>3.0%, calibrado con nitrógeno. | Verificación de CO <sub>2</sub> |  |  |
| Póngase en contacto con Analox o<br>abastézcase locamente   | Regulador de 0,5 litros/minuto de acople a la botella de 110 litros   |                                 |  |  |
| 1817-5000                                                   | Tubo de neopreno de 2 metros de longitud.                             |                                 |  |  |
| 8000-0910A                                                  | Adaptador de flujo de colocación a presión.                           |                                 |  |  |

La verificación de los sensores de  $CO_2$  es una tarea fácil que no requiere ingresar datos al software. Este procedimiento es apropiado solo para la opción estándar del Ax60 +. Siga el procedimiento que se detalla a continuación:

### NOTA: SI ESTÁ INSTALADO EL PROTECTOR DE SALPICADURAS OPCIONAL DEL SENSOR, RETÍRELO ANTES DE LA COMPROBACIÓN Y/O CALIBRACIÓN DE LOS SENSORES.

- 1] Asegúrese de que el Ax60+ está encendido y funciona normalmente.
- 2] Coloque el tubo de neopreno en el adaptador de flujo.
- Coloque el adaptador de flujo en la abertura del sensor de CO2 (vea abajo, a la izquierda).

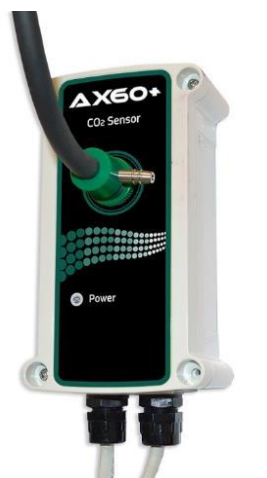

Paso 3] Coloque el adaptador de flujo en la abertura del sensor de CO<sub>2..</sub>

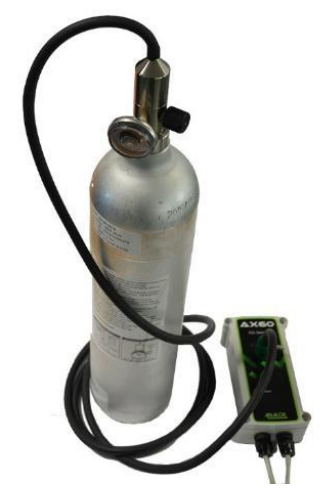

Paso 4] Coloque el regulador en la botella del gas de comprobación de nivel de CO<sub>2</sub>.

Document Ref: P0159-803[ES09]-06 November 2021

Página 20 de 66

- 4] Coloque el regulador en la botella del gas de comprobación de nivel de CO2.
- 5] Abra la válvula reguladora y permita que el gas de comprobación de CO<sub>2</sub> fluya a través
- del sensor durante 1 a 2 minutos. No bloquee la salida del adaptador de flujo. 6] Asegúrese de que la lectura de la pantalla del Ax60+ esté entre 30000 y 30150 ppm de
- CO<sub>2</sub>.
- 7] Cierre la válvula del regulador, confirme la alarma y ventile el área.

## 5.2 Ajuste de la calibración del sensor de CO<sub>2</sub>

Los sensores de  $CO_2$  del Ax60+ se pueden recalibrar para asegurarse de que miden con precisión el dióxido de carbono en los niveles especificados.

| El kit de calibración de CO2 para el Ax60+ comprende:         |                                                                         |                                   |  |  |  |
|---------------------------------------------------------------|-------------------------------------------------------------------------|-----------------------------------|--|--|--|
| Número de pieza                                               | Descripción                                                             | Tipo de gas                       |  |  |  |
| Póngase en contacto con<br>Analox o abastézcase<br>locamente. | 110 litros de aire puro (con 20,9% de oxígeno calibrado con nitrógeno). | Gas con cero<br>CO <sub>2</sub> . |  |  |  |
| Póngase en contacto con<br>Analox o abastézcase<br>locamente. | 110 litros de dióxido de carbono al 3%, calibrado con nitrógeno.        | Intervalo de<br>CO <sub>2</sub> . |  |  |  |
| Póngase en contacto con<br>Analox o abastézcase<br>locamente. | Regulador de 0,5 litros/minuto de acople a la botella de 110 litros.    |                                   |  |  |  |
| 1817-5000                                                     | Tubo de neopreno de 2 metros de longitud.                               |                                   |  |  |  |
| 8000-0910A                                                    | Adaptador de flujo de colocación a presión.                             |                                   |  |  |  |

## NOTA: EL AJUSTE DE CALIBRACIÓNCERO DEBE REALIZARSE ANTES DEL AJUSTE DE CALIBRACIÓN DE INTERVALO.

### 5.2.1 Calibración cero del sensor de CO<sub>2</sub> (Se visualiza como Zero cal.)

### NOTA: EL SENSOR QUE ESTÁ SIENDO CALIBRADO SE DESACTIVA AUTOMÁTICAMENTE DURANTE LA CALIBRACIÓN. LOS DEMÁS SENSORES CONTINUAN FUNCIONANDO.

#### NOTA: EL MODO DE CALIBRACIÓN SE APAGA AUTOMÁTICAMENTE DESPUÉS DE DIEZ MINUTOS.

Para calibrar a cero un sensor de  $CO_2$ , siga el procedimiento que se detalla a continuación (tanto en el esquema de texto como en el de menú):

- 1] Asegúrese de que el Ax60+ está encendido y funciona normalmente.
- 2] Mantenga pulsado Cancel+Cycle durante 6 segundos para mostrar Top-level Menu.
- 3] Pulse Cycle cuatro veces para visualizar Calibration. Pulse Accept/Test para visualizar Zero cal.
- 4] Pulse Accept/Test para mostrar la pantalla Select sensor, pulse Cycle para seleccionar el Sensor que desea calibrar.
- 5] Pulse Accept/Test para seleccionar el Sensor. Se visualiza la pantalla Zero level (#).
- 6] Coloque el tubo de neopreno en el adaptador de flujo.
- 7] Coloque el adaptador de flujo en la abertura del sensor de CO<sub>2.</sub>
- 8] Coloque el regulador en la botella con el gas con cero CO<sub>2</sub>.
- 9] Abra la válvula del regulador y permita que el gas con cero CO<sub>2</sub> fluya a través del sensor de 1 a 2 minutos. No bloquee la salida del adaptador de flujo.

Document Ref: P0159-803[ES09]-06 November 2021

- **10]La lectura de CO2 en la pantalla** *Zero level* **empezará a disminuir. Espere que el Lectura se estabilice.**
- 11]Pulse Accept/Test para confirmar la calibración a cero.
- 12]Si la calibración a cero es exitosa, se muestra la pantalla Zero msg sent.

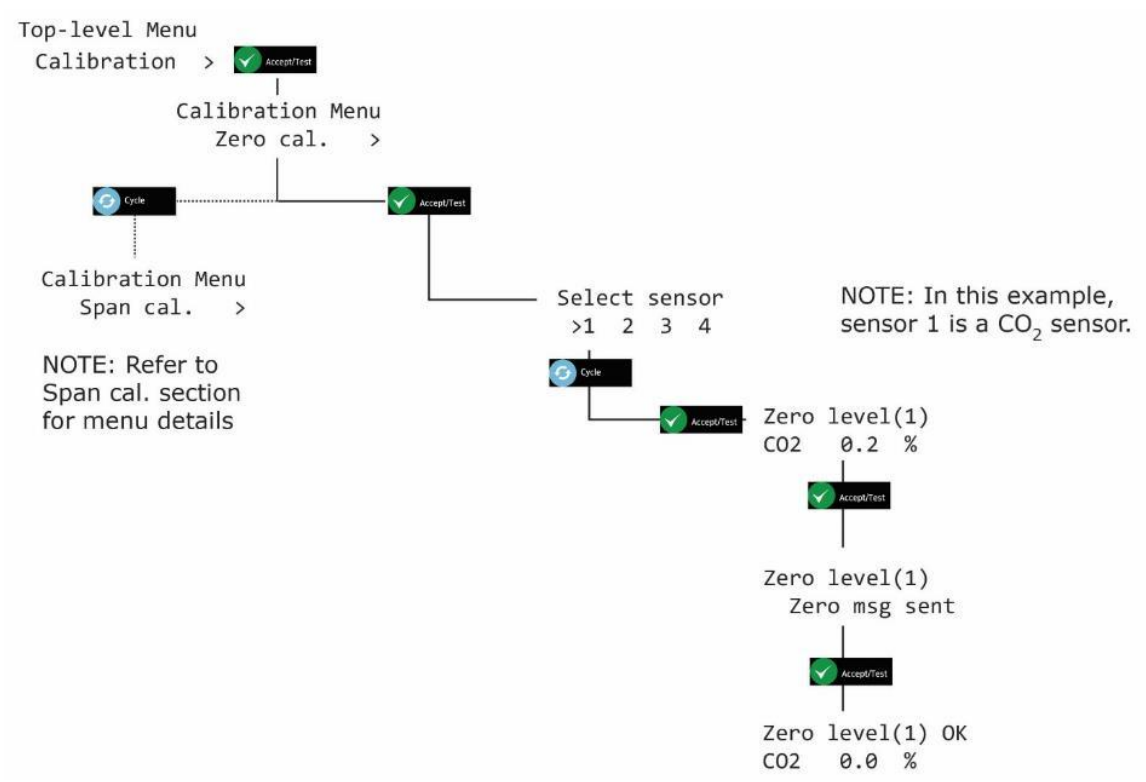

- 13]Pulse Cancel varias veces para volver a la pantalla de estado del sistema.
  - NOTA: SI LA CALIBRACIÓN NO TIENE ÉXITO, SE PUEDE MOSTRAR UN CÓDIGO DE AVERÍA. CONSULTE LA SECCIÓN 11 PARA MÁS DETALLES.
  - NOTA: EL VALOR QUE SE MUESTRA DURANTE UNA CALIBRACIÓN ES LA LECTURA DEL SENSOR "SIN PROCESAR". CUANDO SALE DEL MENÚ Y REGRESA A LA PANTALLA DE ESTADO DEL SISTEMA, EL VALOR QUE SE MUESTRA ES UN VALOR LIGERAMENTE ELEVADO.
  - PRECAUCIÓN: SOLO SE PUEDE CALIBRAR UN SENSOR A LA VEZ. PARA CALIBRAR OTRO SENSOR, SALGA DE LOS MENÚS, VUELVA A LA PANTALLA DE ESTADO DEL SISTEMA Y LUEGO REPITA EL PROCESO DE CALIBRACIÓN PARA EL SIGUIENTE SENSOR.

## 5.2.2 Calibración del intervalo del sensor de CO<sub>2</sub> (Se visualiza como Span cal.)

### NOTA: EL SENSOR QUE ESTÁ SIENDO CALIBRADO SE DESACTIVA AUTOMÁTICAMENTE DURANTE LA CALIBRACIÓN. LOS DEMÁS SENSORES CONTINUAN FUNCIONANDO.

NOTA: EL MODO DE CALIBRACIÓN SE APAGA AUTOMÁTICAMENTE DESPUÉS DE DIEZ MINUTOS.

Los incrementos estándar para la calibración se establecen de fábrica en 0,01%, sin embargo, al mantener pulsado el botón Cycle esta acción aumenta el valor de incremento x 10 (0,10%).

Para calibrar el intervalo de un sensor de CO<sub>2</sub>, siga el procedimiento que se detalla a continuación (tanto en el esquema de texto como en el de menú):

- 1] Asegúrese de que el Ax60+ está encendido y funciona normalmente.
- 2] Mantenga pulsado *Cancel+Cycle* durante 6 segundos para mostrar *Top-level Menu*.
- 3] Pulse Cycle cuatro veces para visualizar Calibration. Pulse Accept/Test para visualizar Zero cal.
- 4] Pulse Cycle para mostrar Span cal., pulse Accept/Test para mostrar la pantalla Select sensor, pulse Cycle para seleccionar el sensor que desea calibrar.
- 5] Pulse Accept/Test para mostrar la pantalla Span Cal Value.
- 6] Pulse Cycle varias veces para ingresar el valor de intervalo que desea, en incrementos de 0,01%, o mantenga pulsado Cycle para incrementar el valor en incrementos de 0,10%.
- 7] Para restablecer el valor y comenzar de nuevo, pulse varias veces *Cycle* o mantenga pulsado *Cycle* hasta que usted exceda el 6,00%, esto hará que el valor regrese al 2,50 % y puede volver a cambiarlo hasta llegar al valor reguerido.
- 8] Pulse *Accept/Test* para confirmar el intervalo de calibración.
- 9] Coloque el tubo de neopreno en el adaptador de flujo.
- 10]Coloque el adaptador de flujo en la abertura del sensor de CO<sub>2</sub>.
- 11]Coloque el regulador en la botella con el gas CO<sub>2</sub> de intervalo.
- 12]Abra la válvula del regulador y permita que el gas de intervalo fluya a través del sensor de 1 a 2 minutos. No bloquee la salida del adaptador de flujo.
- 13]La lectura de CO<sub>2</sub> en la pantalla *Span level* empezará a aumentar. Espere que el Lectura se estabilice.
- 14]Pulse Accept/Test para confirmar la calibración.
- 15]Si la calibración del intervalo es exitosa, se muestra la pantalla Span msg sent.

## Int. Approved

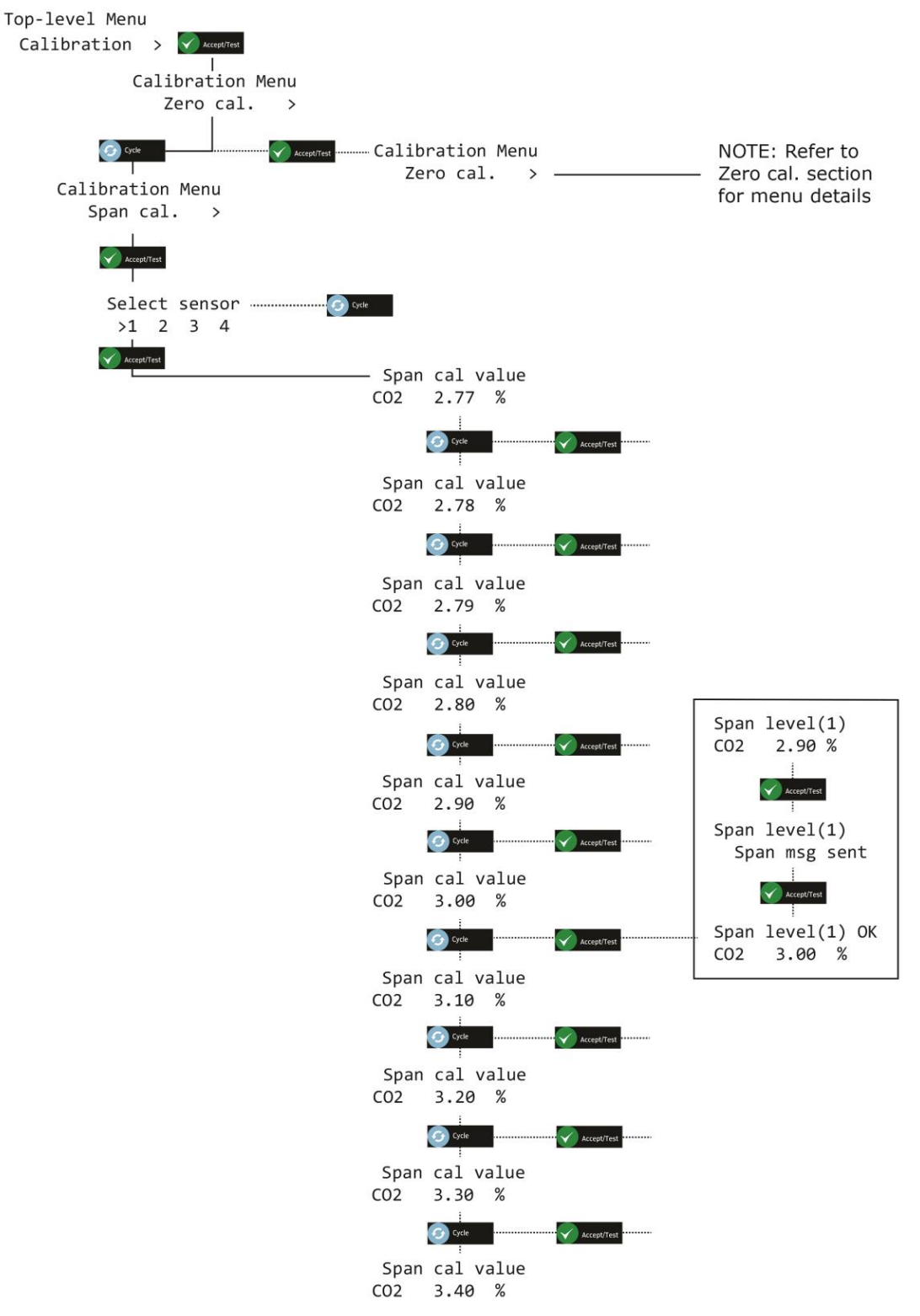

NOTA: SI LA CALIBRACIÓN NO TIENE ÉXITO, SE PUEDE MOSTRAR UN CÓDIGO DE AVERÍA. CONSULTE LA SECCIÓN 11 PARA MÁS DETALLES.

NOTA: EL VALOR QUE SE MUESTRA DURANTE UNA CALIBRACIÓN ES LA LECTURA DEL SENSOR "SIN PROCESAR". CUANDO SALE DEL MENÚ Y REGRESA A LA PANTALLA DE ESTADO DEL SISTEMA, EL VALOR QUE SE MUESTRA ES UN VALOR LIGERAMENTE ELEVADO.

Document Ref: P0159-803[ES09]-06 November 2021

Página 24 de 66

## 5.3 Prueba de ensayo de calibración del Sensor de O<sub>2</sub>

Los sensores de  $O_2$  del Ax60+ pueden comprobarse para asegurarse de que miden con precisión el oxígeno y muestran las lecturas correctas.

### NOTA: SE DEBE REALIZAR UNA PRUEBA DE PRUEBA AL MENOS CADA 12 MESES\*.

\*Rendimiento típico, con temperatura, humedad y presión fijas. Es posible que se requiera un ajuste.

| Kit de comprobación de O2 para el Ax60+ que comprende:        |                                                                         |                                            |  |
|---------------------------------------------------------------|-------------------------------------------------------------------------|--------------------------------------------|--|
| Número de pieza                                               | Descripción                                                             | Tipo de gas                                |  |
| Póngase en contacto con<br>Analox o abastézcase<br>locamente. | 110 litros de dióxido de carbono al 3.0%, calibrado con nitrógeno.      | Verificación de bajo<br>O <sub>2.</sub>    |  |
| Póngase en contacto con<br>Analox o abastézcase<br>locamente. | 110 litros de aire puro (con 20,9% de oxígeno calibrado con nitrógeno). | Verificación de<br>elevado O <sub>2.</sub> |  |
| Póngase en contacto con<br>Analox o abastézcase<br>locamente. | Regulador de 0,5 litros/minuto de acople a la botella de 110 litros.    |                                            |  |
| 1817-5000                                                     | Tubo de neopreno de 2 metros de longitud.                               |                                            |  |
| 8000-0910A                                                    | Adaptador de flujo de colocación a presión.                             |                                            |  |

La verificación de los sensores de  $O_2$  es una tarea fácil que no requiere ingresar datos al software. Siga el procedimiento que se detalla a continuación:

#### NOTA: SI ESTÁ INSTALADO EL PROTECTOR DE SALPICADURAS OPCIONAL DEL SENSOR, RETÍRELO ANTES DE LA COMPROBACIÓN Y/O CALIBRACIÓN DE LOS SENSORES.

- 1] Asegúrese de que el Ax60+ está encendido y funciona normalmente.
- 2] Coloque el tubo de neopreno en el adaptador de flujo.
- Coloque el adaptador de flujo en la abertura del sensor de O2 (vea abajo, a la izquierda).

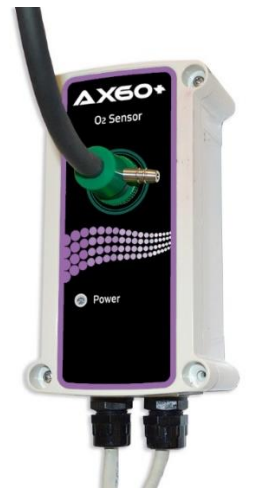

Paso [3] Coloque el adaptador de flujo en la abertura del sensor de O<sub>2</sub>.

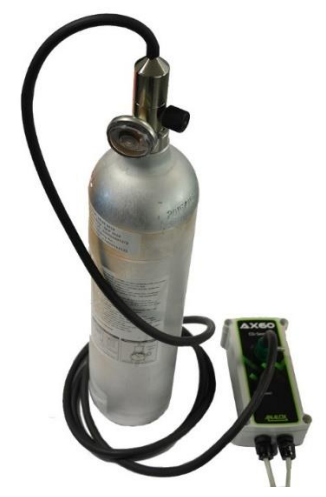

Paso [4] Coloque el regulador en la botella del gas de comprobación de bajo nivel de O<sub>2</sub>.

Document Ref: P0159-803[ES09]-06 November 2021

Página 25 de 66

Copyright© 2019 Analox Ltd. Todos los derechos reservados.

### **Commercial in Confidence**

- 4] Coloque el regulador en la botella del gas de comprobación de bajo nivel de O<sub>2</sub>.
- 5] Abra la válvula del regulador y permita que el gas de comprobación de O fluya a través del sensor de 1 a 2 minutos. No bloquee la salida del adaptador de flujo.
- 6] Asegúrese de que la pantalla del Ax60+ muestre lecturas inferiores al 1% de O<sub>2</sub>.
- 7] Cierre la válvula del regulador, confirme la alarma y ventile el área.
- 8] Repita el procedimiento utilizando la botella del gas de verificación de alto nivel de  $O_2$ para verificar que la lectura de la pantalla muestre 20,9%  $O_2 \pm 1\%$ .

### 5.4 Ajuste de la calibración del sensor de O<sub>2</sub>

Los sensores de  $O_2$  del Ax60+ se pueden recalibrar para asegurar que miden con precisión el oxígeno en los niveles especificados. Analox puede suministrar el siguiente kit de calibración:

| Kit de calibración de O <sub>2</sub> para el Ax60+ que comprende: |                                                                         |                       |  |
|-------------------------------------------------------------------|-------------------------------------------------------------------------|-----------------------|--|
| Número de pieza                                                   | Descripción                                                             | Tipo de gas           |  |
| Póngase en contacto con<br>Analox o abastézcase<br>locamente.     | 110 litros de dióxido de carbono al 3%, calibrado con nitrógeno.        | Gas con cero $O_{2.}$ |  |
| Póngase en contacto con<br>Analox o abastézcase<br>locamente.     | 110 litros de aire puro (con 20,9% de oxígeno calibrado con nitrógeno). | Intervalo de $O_{2}$  |  |
| Póngase en contacto con<br>Analox o abastézcase<br>locamente.     | Regulador de 0,5 litros/minuto de acople a la botella de 110 litros.    |                       |  |
| 1817-5000                                                         | Tubo de neopreno de 2 metros de longitud.                               |                       |  |
| 8000-0910A                                                        | Adaptador de flujo de colocación a presión.                             |                       |  |

La recalibración de los sensores de  $O_2$  es una tarea similar a la verificación, pero requiere además el ingreso de datos al software. El procedimiento de recalibración solo se puede realizar en la opción estándar del Ax60+.

El ajuste de calibración es un proceso de dos puntos: Un "ajuste de calibración cero" y un "ajuste de calibración de intervalo".

## NOTA: EL AJUSTE DE CALIBRACIÓNCERO DEBE REALIZARSE ANTES DEL AJUSTE DE CALIBRACIÓN DE INTERVALO.

### 5.4.1 Ajuste de la calibración cero del sensor de O<sub>2</sub>

NOTA: EL SENSOR QUE ESTÁ SIENDO CALIBRADO SE DESACTIVA AUTOMÁTICAMENTE DURANTE LA CALIBRACIÓN. LOS DEMÁS SENSORES CONTINUAN FUNCIONANDO.

#### NOTA: EL MODO DE CALIBRACIÓN SE APAGA AUTOMÁTICAMENTE DESPUÉS DE DIEZ MINUTOS.

Para calibrar a cero un sensor de  $O_2$ , siga el procedimiento que se detalla a continuación (tanto en el esquema de texto como en el de menú):

- 1] Asegúrese de que el Ax60+ está encendido por un mínimo de 24 horas y funciona con normalidad.
- 2] Mantenga pulsado Cancel+Cycle durante 6 segundos para mostrar Top-level Menu.
- 3] Pulse Cycle cuatro veces para visualizar Calibration. Pulse Accept/Test para visualizar Zero cal.

Document Ref: P0159-803[ES09]-06 November 2021

- 4] Pulse Accept/Test para mostrar la pantalla Select sensor, pulse Cycle para seleccionar el Sensor que desea calibrar.
- 5] Pulse Accept/Test para seleccionar el Sensor. Se visualiza la pantalla Zero level (#).
- 6] Coloque el tubo de neopreno en el adaptador de flujo.
- 7] Coloque el adaptador de flujo en la abertura del sensor de O<sub>2</sub>.
- 8] Coloque el regulador en la botella con el gas con cero O<sub>2</sub>.
- 9] Abra la válvula del regulador y permita que el gas de intervalo fluya a través del sensor de 1 a 2 minutos. No bloquee la salida del adaptador de flujo.
- **10]Espere que el Lectura de O**<sub>2</sub>en la pantalla *Zero level* se estabilice.
  - NOTA: LA LECTURA PUEDE NO VOLVER EXACTAMENTE A CERO, ESTO ES NORMAL DURANTE EL PROCESO DE CALIBRACIÓN.
- 11]Pulse Accept/Test para confirmar la calibración a cero.
- 12]Si la calibración a cero es exitosa, se muestra la pantalla Zero msg sent.

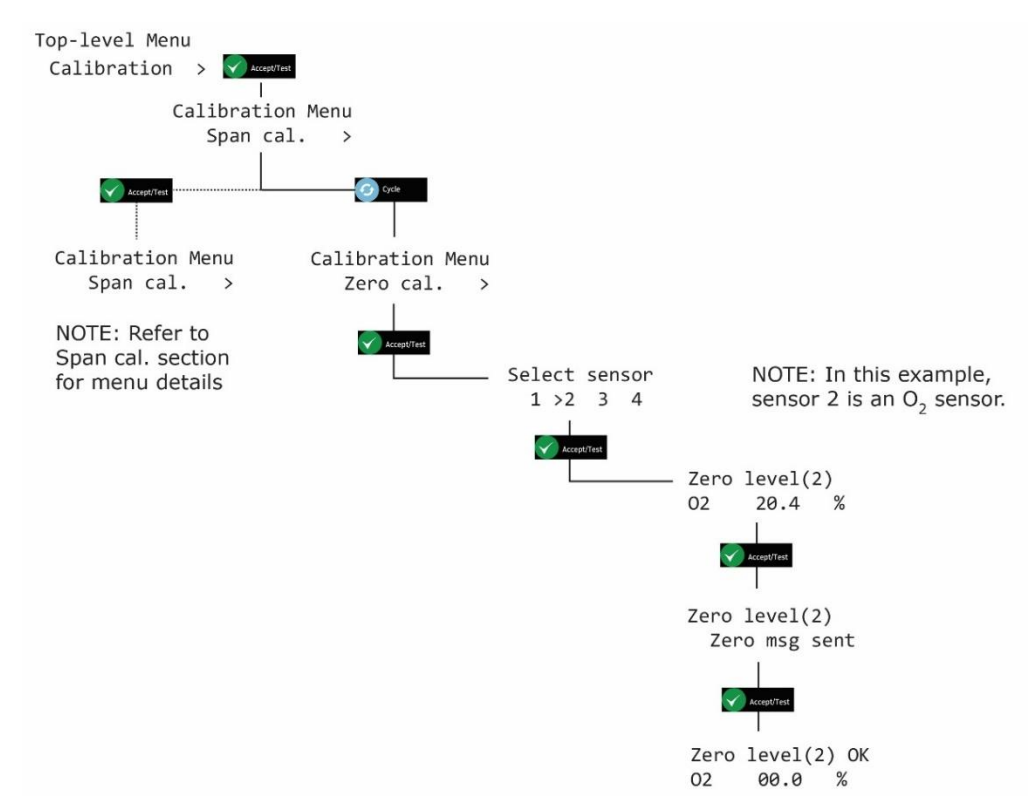

13]Pulse Cancel varias veces para volver a la pantalla de estado del sistema.

- NOTA: SI LA CALIBRACIÓN NO TIENE ÉXITO, SE PUEDE MOSTRAR UN CÓDIGO DE AVERÍA. CONSULTE LA SECCIÓN 10 PARA MÁS DETALLES.
- NOTA: EL VALOR QUE SE MUESTRA DURANTE UNA CALIBRACIÓN ES LA LECTURA DEL SENSOR "SIN PROCESAR". CUANDO SALE DEL MENÚ Y REGRESA A LA PANTALLA DE ESTADO DEL SISTEMA, EL VALOR QUE SE MUESTRA ES UN VALOR LIGERAMENTE ELEVADO.
- PRECAUCIÓN: SOLO SE PUEDE CALIBRAR UN SENSOR A LA VEZ. PARA CALIBRAR OTRO SENSOR, SALGA DE LOS MENÚS, VUELVA A LA PANTALLA DE ESTADO DEL SISTEMA Y LUEGO REPITA EL PROCESO DE CALIBRACIÓN PARA EL SIGUIENTE SENSOR.

Document Ref: P0159-803[ES09]-06 November 2021

### 5.4.2 Calibración del intervalo del sensor de O<sub>2</sub>

### NOTA: EL SENSOR QUE ESTÁ SIENDO CALIBRADO SE DESACTIVA AUTOMÁTICAMENTE DURANTE LA CALIBRACIÓN. LOS DEMÁS SENSORES CONTINUAN FUNCIONANDO.

#### NOTA: EL MODO DE CALIBRACIÓN SE APAGA AUTOMÁTICAMENTE DESPUÉS DE DIEZ MINUTOS.

Para calibrar el intervalo de un sensor de  $O_2$ , siga el procedimiento que se detalla a continuación (tanto en el esquema de texto como en el de menú):

- 1] Asegúrese de que el Ax60+ está encendido por un mínimo de 24 horas y funciona con normalidad.
- 2] Mantenga pulsado Cancel+Cycle durante 6 segundos para mostrar Top-level Menu.
- 3] Pulse Cycle cuatro veces para visualizar Calibration. Pulse Accept/Test para visualizar Zero cal.
- 4] Pulse Cycle para mostrar Span cal. Pulse Accept/Test para mostrar la pantalla Select sensor, pulse Cycle para seleccionar el sensor que desea calibrar luego pulse Accept/Test.
- 5] Pulse Cycle varias veces para ingresar el valor de intervalo que desea, en incrementos de 0,1%, o mantenga pulsado Cycle para incrementar el valor en incrementos de 1,0%. Para restablecer el valor a 20,9% y comenzar de nuevo, pulse varias veces Cycle hasta que exceda el 25%.
- 6] Pulse Accept/Test para confirmar el valor de calibración del intervalo (por ejemplo, 21%).
- 7] Coloque el tubo de neopreno en el adaptador de flujo.
- 8] Coloque el adaptador de flujo en la abertura del sensor de O<sub>2.</sub>
- 9] Coloque el regulador en la botella con el gas O<sub>2</sub> de intervalo.
- 10]Abra la válvula del regulador y permita que el gas de intervalo fluya a través del sensor de 1 a 2 minutos. No bloquee la salida del adaptador de flujo.
- 11]La lectura de O<sub>2</sub> en la pantalla *Span level* empezará a aumentar. Espere que el Lectura se estabilice.
- 12]Pulse Accept/Test para confirmar la calibración.
- 13]Si la calibración del intervalo es exitosa, se muestra la pantalla Span msg sent.

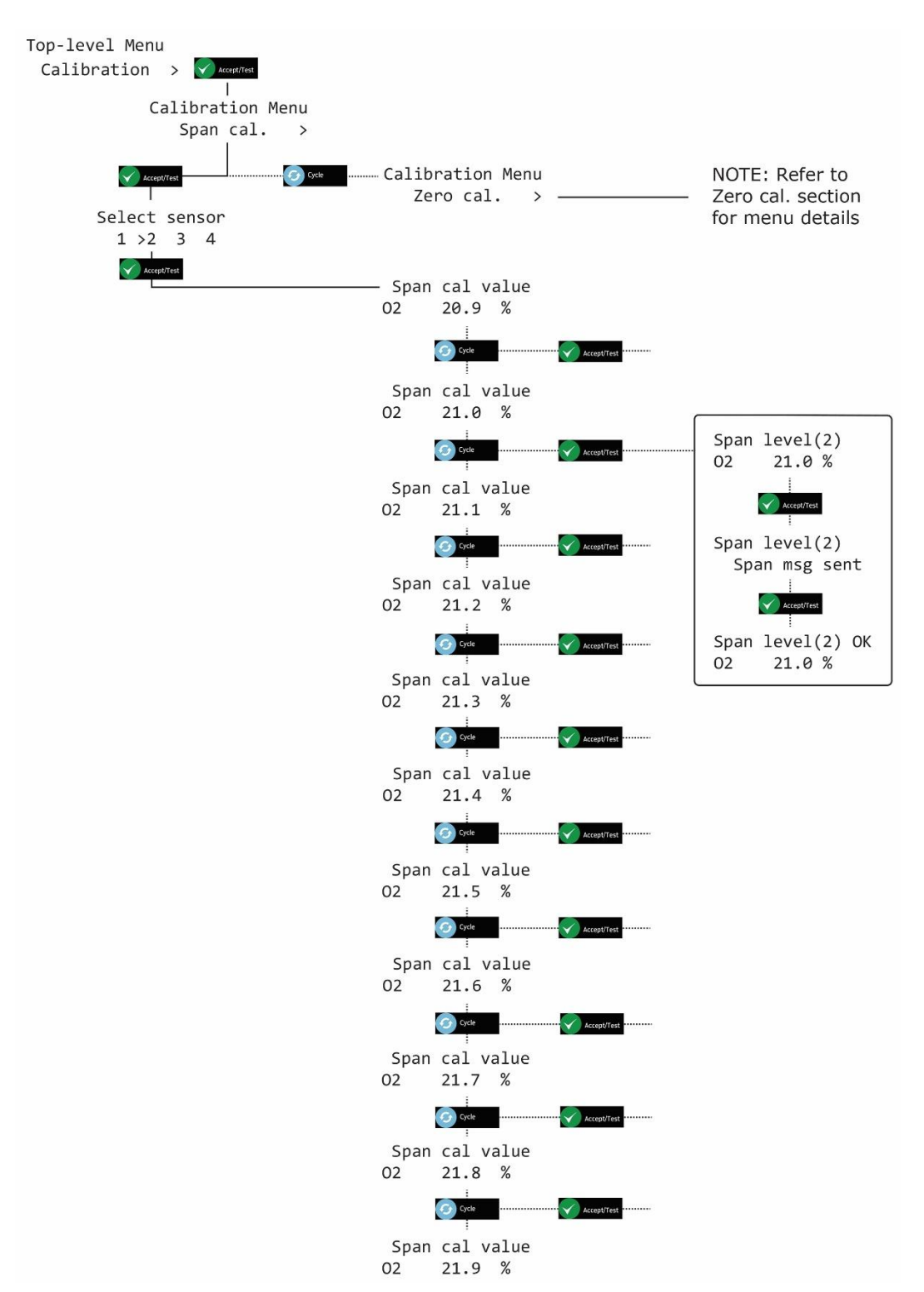

NOTA: SI LA CALIBRACIÓN NO TIENE ÉXITO, SE PUEDE MOSTRAR UN CÓDIGO DE AVERÍA. CONSULTE LA SECCIÓN 11 PARA MÁS DETALLES.

NOTA: EL VALOR QUE SE MUESTRA DURANTE UNA CALIBRACIÓN ES LA LECTURA DEL SENSOR "SIN PROCESAR". CUANDO SE SALE DEL MENÚ Y SE REGRESA A LA PANTALLA DE ESTADO DEL SISTEMA, EL VALOR QUE SE MUESTRA ES UN VALOR LIGERAMENTE ELEVADO.

Document Ref: P0159-803[ES09]-06 November 2021

Página 29 de 66

## 6 Calibración de sensores de Kiosk Ax60+

## 6.1 Análisis de prueba de calibración del Sensor de CO<sub>2</sub>

Los sensores de  $CO_2$  del Ax60+ se pueden verificar para asegurarse de que miden con precisión el dióxido de carbono y activan las alarmas correctamente.

### NOTA: SE DEBE REALIZAR UNA PRUEBA DE PRUEBA AL MENOS CADA 12 MESES\*.

\*Rendimiento típico, con temperatura, humedad y presión fijas. Es posible que se requiera un ajuste.

| Kit de verificación de CO₂ del Ax60+ que comprende: |                                                                                                |  |
|-----------------------------------------------------|------------------------------------------------------------------------------------------------|--|
| Número de pieza                                     | Descripción                                                                                    |  |
| Contacto Analox o<br>fuente localmente              | 110 litros de dióxido de carbono al 1.6%, balance de nitrógeno (gas de control de alarma baja) |  |
| Contacto Analox o<br>fuente localmente              | 110 litros, 3,2% de dióxido de carbono, balance de nitrógeno (gas de control de alarma alta)   |  |
| Contacto Analox o<br>fuente localmente              | Regulador de 0,5 litros/minuto para adaptarse a una botella de 110 litros                      |  |
| 1817-5000                                           | Tubo de neopreno de 2 metros                                                                   |  |
| 8000-0910A                                          | Adaptador de flujo de empuje                                                                   |  |

Comprobar los sensores de CO2 es una tarea sencilla que no requiere entrada de software. Este procedimiento es adecuado solo para la opción Ax60+ Kiosk. Siga el procedimiento que se indica a continuación:

### NOTA: SI EL PROTECTOR DE SALPICADURAS DEL SENSOR OPCIONAL ESTÁ INSTALADO, RETÍRELO ANTES DE COMPROBAR Y/O CALIBRAR LOS SENSORES.

- **1**] Asegúrese de que el Ax60+/Ax60+ Kiosk esté encendido y funcione normalmente.
- 2] Coloque el tubo de neopreno (1817-5000) en el adaptador de flujo (8000-0910A).
- 3] Coloque el adaptador de flujo en la abertura del sensor de CO<sub>2</sub> (vea abajo, a la izquierda).

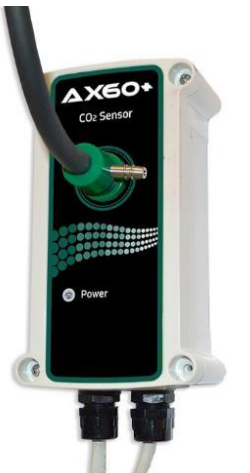

Paso [3] Coloque el adaptador de flujo en la abertura del sensor de CO<sub>2</sub>

Paso [4] Ajuste el regulador a la botella de gas de  $CO_2$  al 1.6%

Document Ref: P0159-803[ES09]-06 November 2021

Página 30 de 66

- 4] Coloque el regulador en la botella de gas de CO<sub>2</sub> al 1.6% (vea arriba, a la derecha).
- 5] Abra con cuidado la válvula del regulador y deje que fluya el 1.6% de CO<sub>2</sub> a través del sensor. No bloquee la salida del adaptador de flujo.
- 6] Asegúrese de que la alarma baja del Ax60+/Ax60+ Kiosk (1.5% CO<sub>2</sub>) funcione.
- 7] Cierre la válvula del regulador, confirme la alarma y ventile el área.
- 8] Repita el procedimiento usando 3.2% de gas CO<sub>2</sub> para verificar la alarma alta (3% de CO<sub>2</sub>).

## 6.2 Ajuste de calibración del sensor de CO<sub>2</sub>

Los sensores de CO<sub>2</sub> del Ax60+ pueden recalibrarse para garantizar que calculan con precisión el dióxido de carbono en los niveles especificados. Analox puede suministrar el siguiente kit de calibración:

| Kit de calibración de CO <sub>2</sub> para el Ax60+ que comprende: |                                                                                 |  |
|--------------------------------------------------------------------|---------------------------------------------------------------------------------|--|
| Número de pieza                                                    | Descripción                                                                     |  |
| Contacto Analox o<br>fuente localmente                             | 110 litros de nitrógeno al 100% (gas cero)                                      |  |
| Contacto Analox o<br>fuente localmente                             | 110 litros de dióxido de carbono al 3%, balance de nitrógeno (gas de expansión) |  |
| Contacto Analox o<br>fuente localmente                             | Regulador de 0,5 litros/minuto para adaptarse a una botella de 110 litros       |  |
| 1817-5000                                                          | Tubo de neopreno de 2 metros                                                    |  |
| 8000-0910A                                                         | Adaptador de flujo de empuje                                                    |  |

Recalibrar los sensores de  $CO_2$  es una tarea similar a la verificación, pero también requiere una entrada de software. El procedimiento de recalibración es el mismo tanto para el Ax60+ estándar como para el Ax60+ Kiosk. Sin embargo, antes de ajustar el Ax60+ Kiosk, debe ajustar temporalmente la unidad de calibración portátil, número de pieza AX60CNQNXA (consulte la sección 9 para obtener más detalles).

El ajuste de calibración es un proceso de dos puntos: un "ajuste de calibración de cero" y un "ajuste de calibración de intervalo".

## NOTA: EL AJUSTE DE CALIBRACIÓN DE CERO DEBE REALIZARSE ANTES DE AJUSTE DE CALIBRACIÓN DE INTERVALO.

### 4.1.7 Calibración cero del sensor de CO<sub>2</sub> (Se muestra como Zero cal.)

## NOTA: EL SENSOR QUE SE CALIBRA SE DESACTIVA AUTOMÁTICAMENTE DURANTE LA CALIBRACIÓN. LOS OTROS SENSORES CONTINÚAN OPERANDO.

#### NOTA: EL MODO DE CALIBRACIÓN SE APAGA AUTOMÁTICAMENTE DESPUÉS DE DIEZ MINUTOS.

Para calibrar a cero un sensor de  $CO_2$ , siga el procedimiento a continuación (tanto en el mapa de texto como en el de menú):

- **1**] Asegúrese de que el Ax60+/Ax60+ Kiosk esté encendido y funcione normalmente.
- 2] Mantenga presionado Cancel + Cycle durante 6 segundos para mostrar Menú Top-level.
- 3] Presione Cycle cuatro veces para mostrar Calibration. Presione Accept/Test para mostrar la opción Zero cal.
- 4] Presione Accept/Test para mostrar la pantalla Select sensor; presione Cycle para seleccionar el Sensor que desea calibrar.
- 5] Presione Accept/Test para seleccionar el Sensor. Aparecerá la pantalla Zero level (#).
- 6] Coloque el tubo de neopreno (1817-5000) en el adaptador de flujo (8000-0910A).
- 7] Coloque el adaptador de flujo en la abertura del sensor de CO<sub>2</sub>.
- 8] Ajuste el regulador al 100% de gas nitrógeno cero.
- 9] Abra con cuidado la válvula del regulador y deje que el gas cero fluya a través del sensor durante 1 a 2 minutos. No bloquee la salida del adaptador de flujo.
- 10] La lectura de CO<sub>2</sub> en la pantalla Zero level comenzará a reducirse. Espere a que la lectura se estabilice alrededor de 0.0%.

Document Ref: P0159-803[ES09]-06 November 2021

NOTA: LA LECTURA PUEDE NO VOLVER EXACTAMENTE A CERO. ESTO ES NORMAL DURANTE EL PROCESO DE CALIBRACIÓN.

11] Presione Accept/Test para confirmar la calibración a cero.

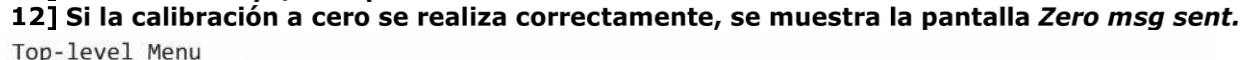

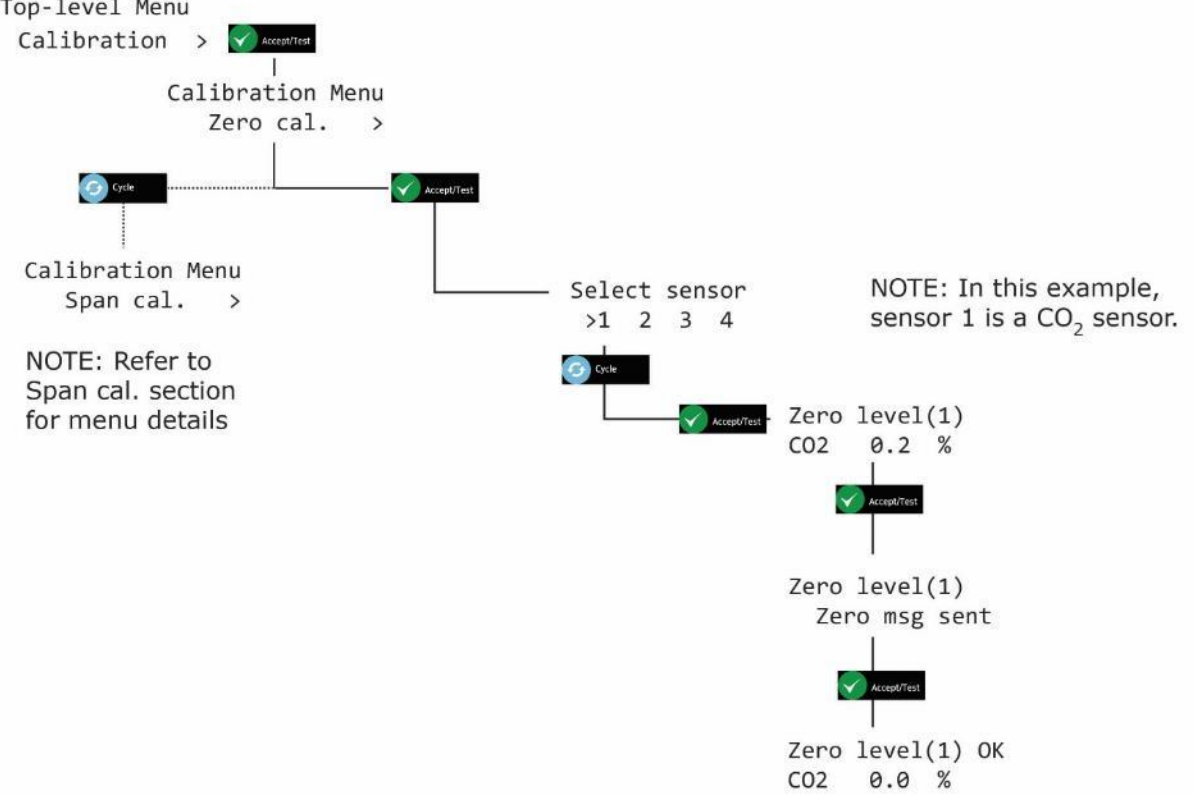

13] Presione Cancel repetidamente para volver a la pantalla de system status.

## NOTA: SI LA CALIBRACIÓN NO TIENE ÉXITO, SE PUEDE MOSTRAR UN CÓDIGO DE AVERÍA. CONSULTE LA SECCIÓN 11 PARA MÁS DETALLES.

NOTA: EL VALOR QUE SE MUESTRA DURANTE UNA CALIBRACIÓN ES LA LECTURA DEL SENSOR "SIN PROCESAR". AL SALIR DEL MENÚ Y VOLVER A LA PANTALLA *STATUS SYSTEM,* EL VALOR MOSTRADO ES UN VALOR LIGERAMENTE ELEVADO.

PRECAUCIÓN: SOLO SE PUEDE CALIBRAR UN SENSOR A LA VEZ. ESTO SE DEBE A QUE UN SENSOR SE RETIRA DEL MODO DE CALIBRACIÓN SOLO AL SALIR DEL MENÚ. PARA CALIBRAR OTRO SENSOR, SALGA DEL MENÚ Y VUELVA A LA PANTALLA SYSTEM STATUS Y REPITA EL PROCESO DE CALIBRACIÓN PARA EL PRÓXIMO SENSOR.

## 4.1.8 Calibración del intervalo del sensor de CO<sub>2</sub> (Se muestra como Span cal.)

## NOTA: EL SENSOR QUE SE CALIBRA SE DESACTIVA AUTOMÁTICAMENTE DURANTE LA CALIBRACIÓN. LOS OTROS SENSORES CONTINÚAN OPERANDO.

#### NOTA: EL MODO DE CALIBRACIÓN SE APAGA AUTOMÁTICAMENTE DESPUÉS DE DIEZ MINUTOS.

Los incrementos estándar para la calibración se establecen de fábrica en 0.01%, sin embargo, al mantener presionado el botón Cycle aumenta el valor de incremento x 10 (0.10%).

Para ampliar el calibrado de un sensor de CO<sub>2</sub>, siga el procedimiento a continuación (tanto en el mapa de texto como del menú):

- **1**] Asegúrese de que el Ax60+/Ax60+ Kiosk esté encendido y funcione normalmente.
- 2] Mantenga presionado Cancel+Cycle durante 6 segundos para mostrar Menú Top-level.
- 3] Presione Cycle cuatro veces para mostrar la pantalla Calibration. Presione Accept/Test para mostrar la opción Zero cal.
- 4] Presione Cycle para mostrar la pantalla Span cal., presione Accept/Test para mostrar la pantalla Select sensor. Presione Cycle para seleccionar el sensor que desea calibrar.
- 5] Presione Accept/Test para mostrar la pantalla Span Cal Value.
- 6] Presione *Cycle* repetidamente para ingresar el valor de calibración de intervalo que desea en incrementos de 0.01%, o presione y mantenga presionado *Cycle* para aumentar el valor a 0.10%.
- 7] Para restablecer el valor y comenzar de nuevo, presione repetidamente *Cycle* o mantenga presionado *Cycle* hasta que exceda el 6.00%, esto devolverá el valor al 2.50% y puede configurar de nuevo hasta llegar al valor requerido.
- 8] Presione *Accept/Test* para confirmar el valor de calibración del intervalo (por ejemplo, 3.00%).
- 9] Coloque el tubo de neopreno (1817-5000) en el adaptador de flujo (8000-0910A).
- 10] Coloque el adaptador de flujo en la abertura del sensor de CO<sub>2</sub>.
- 11] Ajuste el regulador al gas de intervalo de CO<sub>2</sub> del 3%.
- 12] Abra con cuidado la válvula del regulador y deje que el gas de paso fluya a través del sensor durante 1 a 2 minutos. No bloquee la salida del adaptador de flujo.
- 13][ La lectura de CO<sub>2</sub> en la pantalla *Span level* comenzará a aumentar. Espere a que la lectura se estabilice en (o cerca de) 3.00%.
- 14] Presione Accept/Test para confirmar la calibración.
- 15] Si la calibración del intervalo es exitosa, se muestra la pantalla Span msg sent.

## Int. Approved

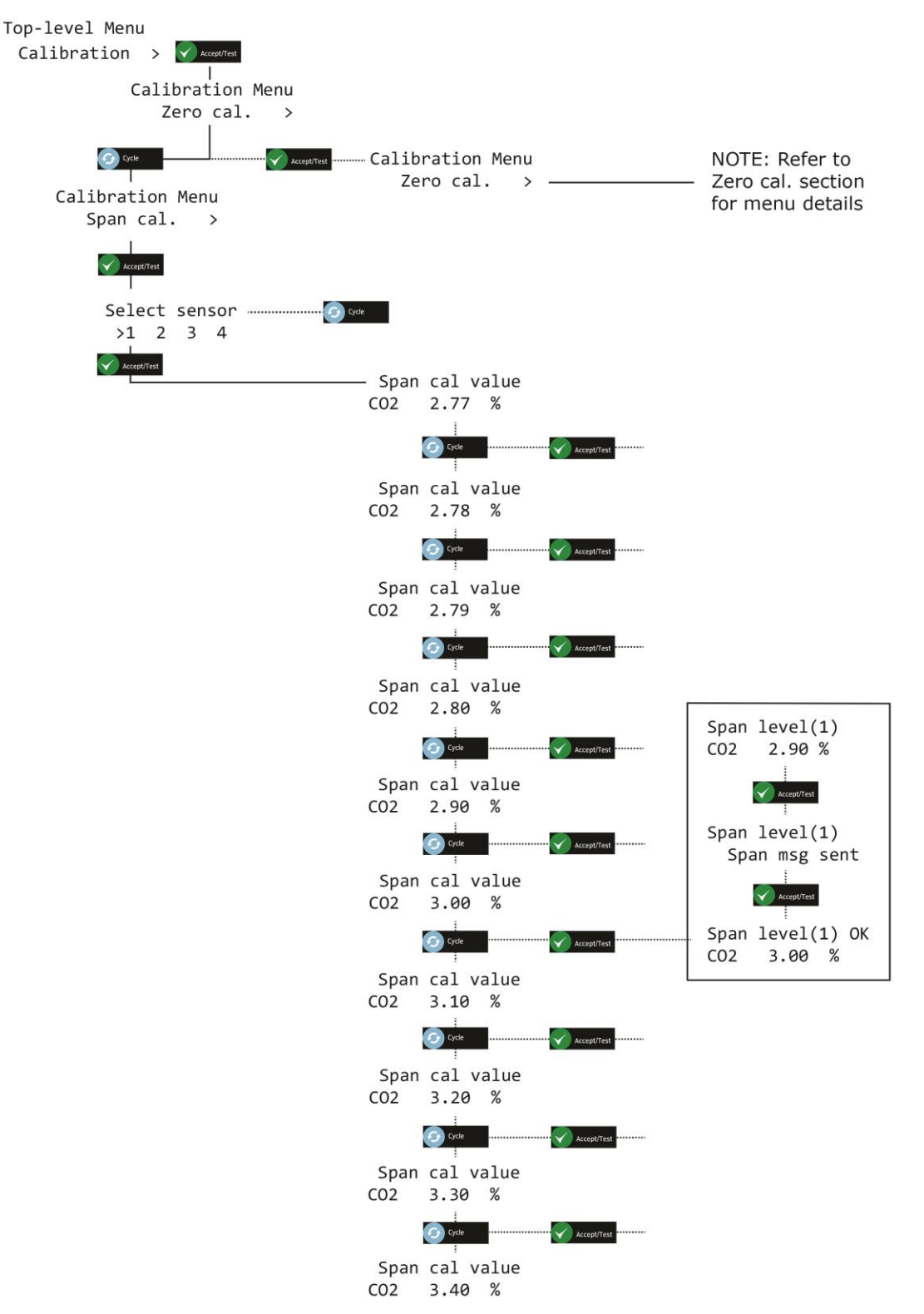

NOTA: SI LA CALIBRACIÓN NO TIENE ÉXITO, PUEDE APARECER UN CÓDIGO DE FALLA. CONSULTE LA SECCIÓN 11 PARA MÁS DETALLES.

NOTA: EL VALOR QUE SE MUESTRA DURANTE UNA CALIBRACIÓN ES LA LECTURA DEL SENSOR "SIN PROCESAR". AL SALIR DEL MENÚ Y VOLVER A LA PANTALLA *STATUS SYSTEM,* EL VALOR MOSTRADO ES UN VALOR LIGERAMENTE ELEVADO.

Document Ref: P0159-803[ES09]-06 November 2021

Página 34 de 66

## 7 Reemplazo del sensor electroquímico

Para reemplazar un módulo de sensor electroquímico agotado, debe solicitarse un nuevo módulo de sensor (Conexión Rápida o Cableado fijo), comuníquese con Analox para obtener más información.

#### NOTA: UNA VEZ INSTALADO UN NUEVO MÓDULO DE SENSOR, SE DEBE REALIZAR UNA CALIBRACIÓN COMPLETA. CONSULTE LA SECCIÓN 5 PARA VER EL PROCEDIMIENTO DE CALIBRACIÓN DE SENSOR CORRESPONDIENTE.

## 8 Configuración central (Se muestra como Central Config)

### 8.1 Sensores adjuntos

El software de Pantalla Central está configurado de fábrica para un sistema que tiene un sensor. Si existen dos, tres o cuatro sensores, el software debe ser reconfigurado. Esto se hace usando el Menú *Top-Level, Central Config,* opción *Attached snsrs*.

- **1**] Mantenga presionado *Cancel* + *Cycle* durante al menos 6 segundos. Luego presione *Cycle* cinco veces para mostrar *Central Config.*
- 2] Presione Accept/Test para visualizar la pantalla Attached snsrs.
- 3] Presione Accept/Test nuevamente para seleccionar la pantalla Num. of sensors?
- 4] Presione Cycle para alternar el número de sensores y luego presione Accept/Test para confirmar.

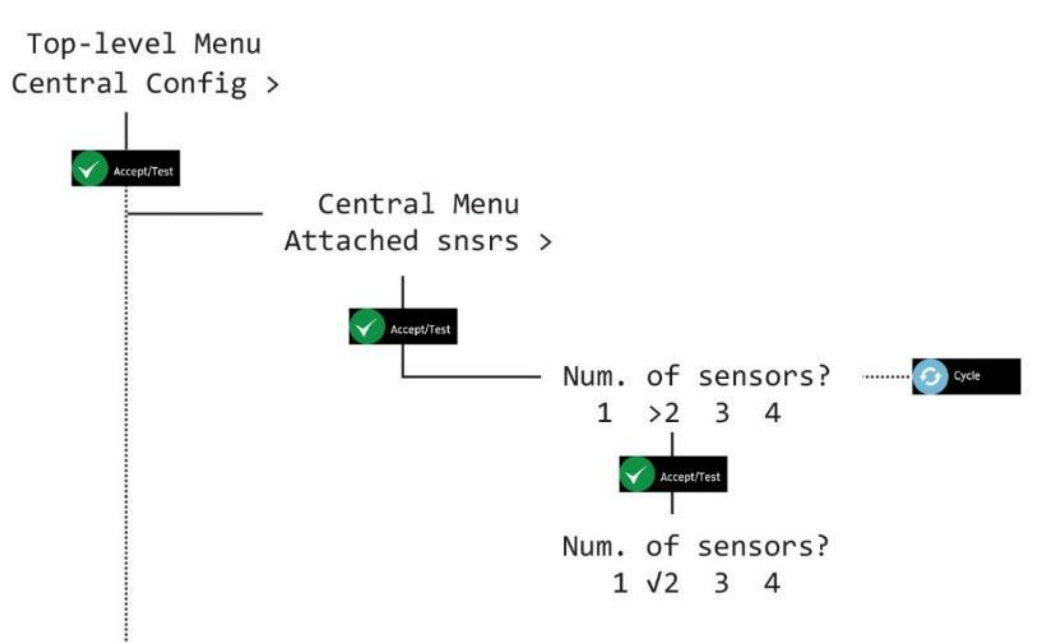

5] Presione *Cancel* repetidamente para volver a la pantalla system status.

## 8.2 Opción de Visualización del Sensor (Se muestra como Snr Display Opt)

- 1] Mantenga presionado *Cancel* + *Cycle* durante al menos 6 segundos. Luego presione *Cycle* cinco veces para mostrar *Central Config*.
- 2] Presione Accept/Test, luego presione Cycle seis veces, presione Accept/Test para mostrar la pantalla Set as Ax60?
- 3] Presione *Cycle* para alternar entre Y o N, luego presione *Accept/Test* para confirmar. Top-level Menu

Central Config >

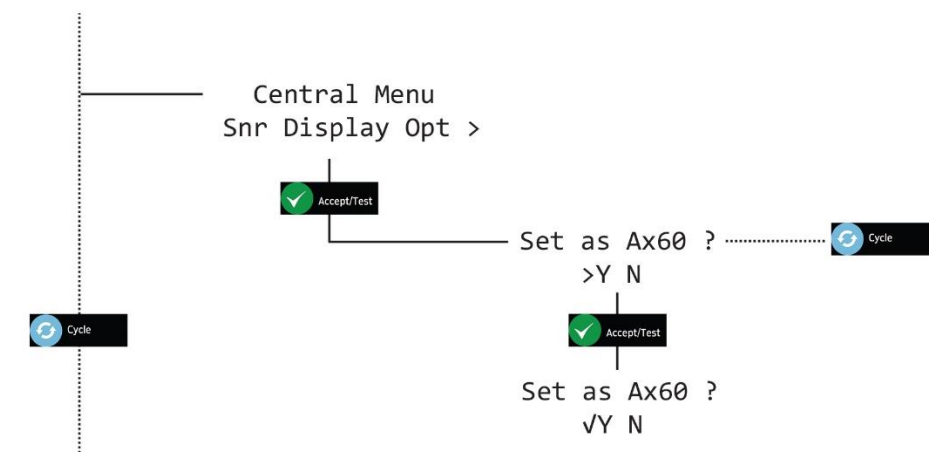

4] Presione Cancel repetidamente para volver a la pantalla system status.

## 8.3 Establecer evacuación

- 1] Mantenga presionado *Cancel* + *Cycle* durante al menos 6 segundos. Luego presione *Cycle* cinco veces para mostrar la pantalla *Central Config*.
- 2] Presione Accept/Test, luego presione Cycle una vez para mostrar la pantalla Set Evacuation.
- 3] Presione Accept/Test para visualizar la pantalla Enable Evac?. Presione Cycle para alternar entre Y o N; luego, presione Accept/Test para confirmar.

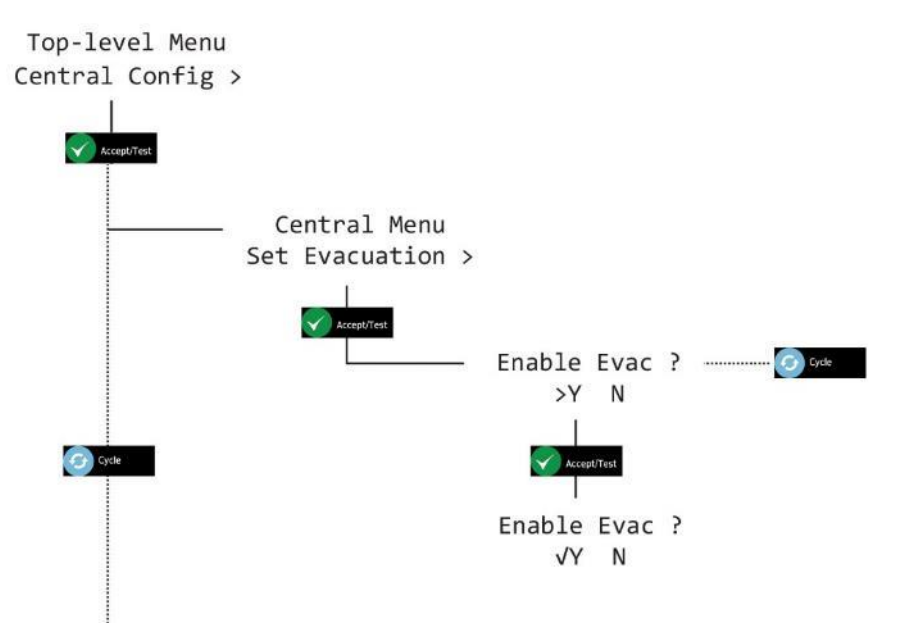

4] Presione Cancel repetidamente para volver a la pantalla system status.

## 8.4 Configuración de Relé

Dos relés están instalados en la Pantalla Central, R1 y R2. Estos pueden configurarse de forma independiente para ser activados por cualquier alarma o falla que se activa en el sistema. El instalador es responsable de cualquier conexión desde el R1 y R2 a dispositivos externos, como relés de red o sistemas de control. Los relés R1 y R2 se configuran de fábrica según el siguiente detalle:

### Configuración de relé para alarmas de CO2 estándar

El R1 se activará en la alarma 2 (1.5%), cuando se alcance la alarma 3 (3.0%), el R2 se activará y el R1 permanecerá activado.

El R1 y el R2 solo se desactivarán cuando el nivel de gas haya caído por debajo de los niveles de alarma respectivos y las alarmas se hayan aceptado y restablecido.

### Configuración de relé para alarmas US IFC CO2

El R1 se activará en la alarma 1 (0.5%) y en la alarma 2 (1,5%), cuando se alcance la alarma 3 (3.0%), el R2 se activará y el R1 permanecerá activado.

El R1 y el R2 solo se desactivarán cuando el nivel de gas haya caído por debajo de los niveles de alarma respectivos y las alarmas se hayan aceptado y restablecido.

### Configuración de Relé para alarmas de O<sub>2</sub>

El R1 se activará en la alarma 2 (19.5% o menos), el R1 se desactivará cuando el nivel de gas haya subido por encima del 19.5% y la alarma haya sido aceptada y reiniciada.

El R2 se activará con la alarma 3 (23.0% o superior), el R2 se desactivará cuando el nivel de gas haya descendido por debajo del 23.0% y las alarmas hayan sido aceptadas y restablecidas. En la alarma 4 (18.0%), tanto el R1 como el R2 se energizarán, el R2 se desactivará cuando el nivel de gas haya subido por encima del 18.0%, el R1 se desactivará cuando el nivel de gas haya subido por encima del 19.5%.

Cada relé se puede reconfigurar para activar una alarma y falla diferente, o combinación de alarmas y fallas.

### 4.1.9 Relés a Prueba de Fallas

La unidad central Ax60+ está equipada con dos relés que funcionan junto con las alarmas de los sensores. Los relés tienen disposiciones de contacto de conmutación monopolar, clasificados para conmutar hasta Am3 Amp a 250V CA/30V DC. La configuración predeterminada tiene los relés configurados en un estado a prueba de fallas.

Los relés pueden configurarse para activarse o desactivarse, cuando el instrumento se encuentra en un estado sin alarma. Si los relés están configurados para estar en un estado normalmente energizado, esto proporcionará una facilidad de "Fail-Safe", ya que un fallo total de la alimentación hará que los relés se liberen y señalen una condición de alarma. La disposición de los contactos se muestra en la PCB para un relé que no sea a prueba de fallas o normalmente desenergizado.

### 4.1.10 Visión General del Hardware

El R1 y el R2 son de doble tiro unipolar (SPDT) clasificados para 250V AC/30V DC 3A Max. Disponen de contactos sin tensión, normalmente abiertos (NO) o normalmente cerrados (NC), para conmutar sistemas externos como alarmas contra incendios, sistemas de gestión de edificios o ventilación a través de un relé de red externo.

#### NOTA: EL R1 Y EL R2 PROPORCIONAN CONTACTOS DE INTERRUPTOR SIN VOLTAJE, NO UNA FUENTE DE ALIMENTACIÓN

Los cables de conexión a los relés 1 y 2 se pueden instalar a través de un pasacables (suministrado) en la parte inferior de la Pantalla Central o mediante un troquel en la parte posterior del gabinete.

## La Pantalla Central de PCB muestra los terminales de tornillo para conectar al relé 1 y relé 2

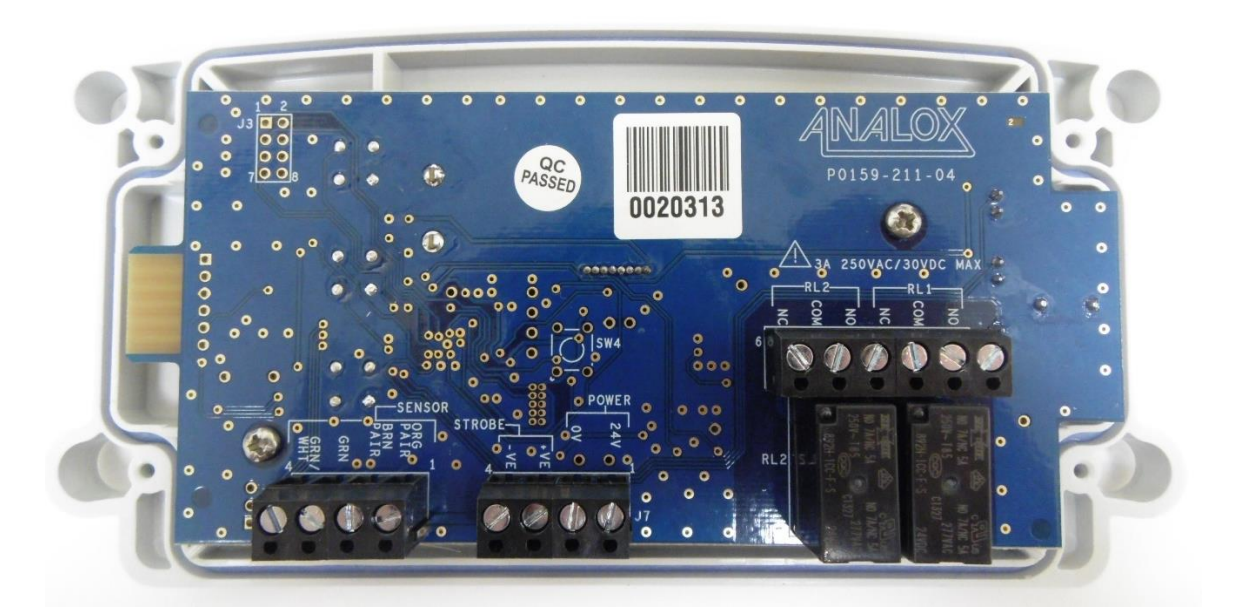

#### Relé 2 Relé 1

#### ADVERTENCIA: PARA CUMPLIR CON LAS NORMAS DE SEGURIDAD APROPIADAS, CUALQUIER CIRCUITO CONECTADO A LOS RELÉS 1 Y 2 DEBEN ESTAR PROTEGIDOS CON AISLAMIENTO DOBLE/REFORZADO DE LA RED.

### 4.1.11 Relé 1 a prueba de fallas (Se muestra como Rly 1 fail-safe)

- 1] Mantenga presionado *Cancel* + *Cycle* durante al menos 6 segundos. Luego presione *Cycle* cinco veces para mostrar *Central Config*.
- 2] Presione Accept/Test, luego presione Cycle dos veces, presione Accept/Test para mostrar la pantalla Rly 1 fail-safe.
- 3] Presione Cycle para alternar entre Y o N, luego presione Accept/Test para confirmar.

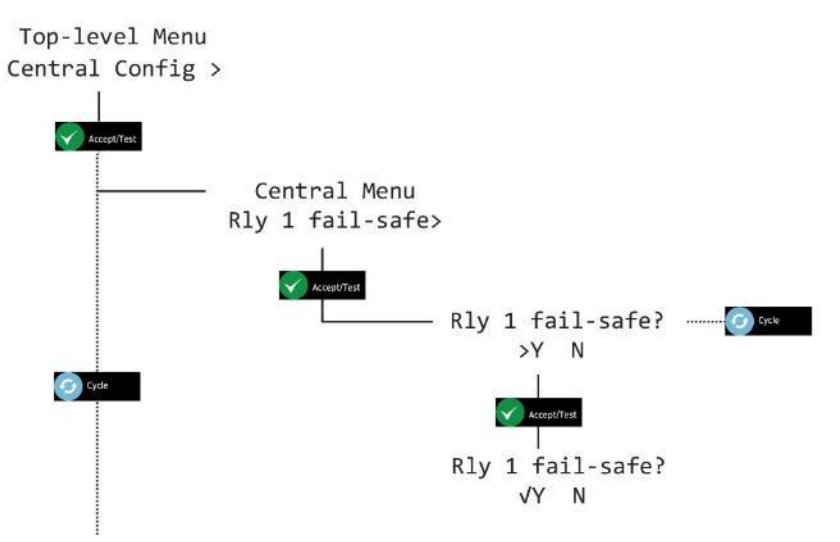

4] Presione Cancel repetidamente para volver a la pantalla system status.

### 4.1.12 Relé 2 a prueba de fallos (Se muestra como Relay 2 fail-safe)

- **1**] Mantenga presionado *Cancel* + *Cycle* durante al menos 6 segundos. Luego presione *Cycle* cinco veces para mostrar *Central Config*.
- 2] Presione Accept/Test, luego presione Cycle tres veces, presione Accept/Test para mostrar la pantalla Rly 2 fail-safe.
- 3] Presione Cycle para alternar entre Y o N, luego presione Accept/Test para confirmar.

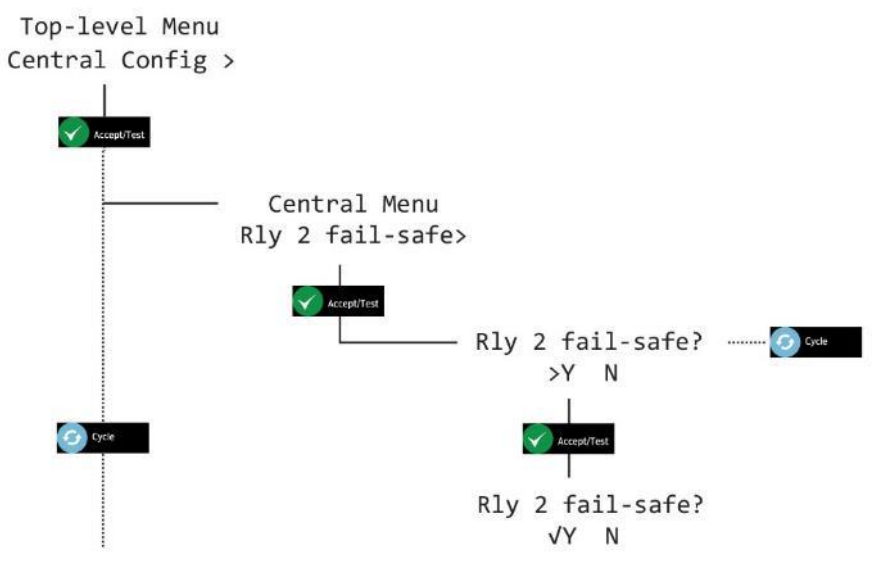

4] Presione Cancel repetidamente para volver a la pantalla system status.

## Int. Approved

### 4.1.13 Relé 1 en falla (Se muestra como Relay 1 on fault)

- 1] Mantenga presionado *Cancel* + *Cycle* durante al menos 6 segundos. Luego presione *Cycle* cinco veces para mostrar la pantalla *Central Config*.
- 2] Presione Accept/Test, luego presione Cycle cuatro veces, presione Accept/Test para mostrar la pantalla Rly 1 on fault?
- 3] Presione Cycle para alternar entre Y o N, luego presione Accept/Test para confirmar.

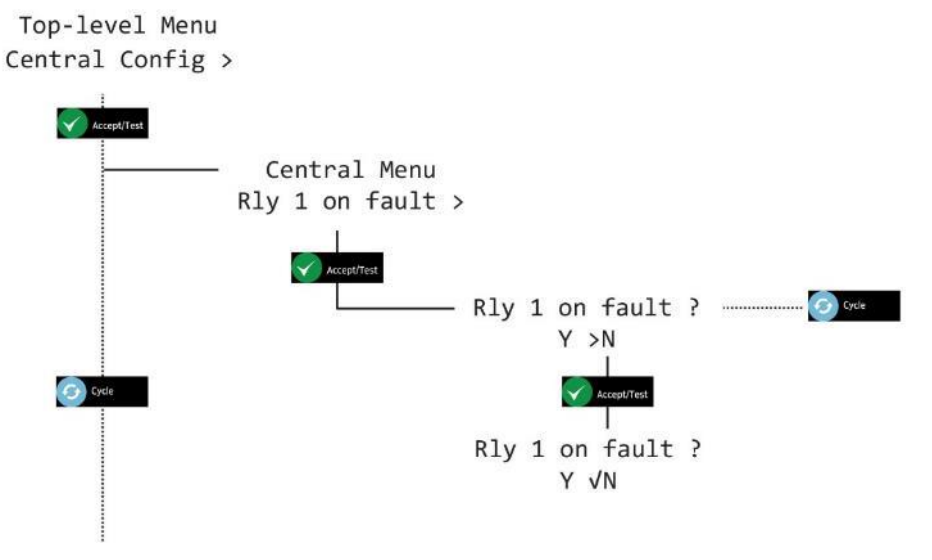

4] [4] Presione Cancel repetidamente para volver a la pantalla system status.

### 4.1.14 Relé 2 en falla (Se muestra como Relay 2 on fault)

- 1] Mantenga presionado *Cancel* + *Cycle* durante al menos 6 segundos. Luego presione *Cycle* cinco veces para mostrar la pantalla *Central Config.*
- 2] Presione Accept/Test, luego presione Cycle cinco veces, presione Accept/Test para mostrar la pantalla Rly 2 on fault?
- 3] Presione Cycle para alternar entre Y o N, luego presione Accept/Test para confirmar.

Top-level Menu Central Config >

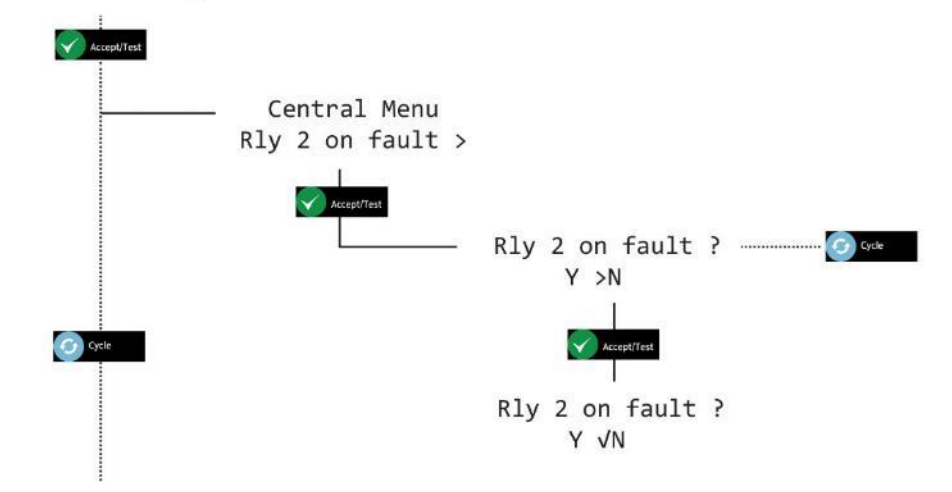

4] Presione Cancel repetidamente para volver a la pantalla system status.

### 4.1.15 Relé 1 en alarmas (Se muestra como Relay 1 on alarms)

- 1] Mantenga presionado *Cancel* + *Cycle* durante al menos 6 segundos. Luego presione *Cycle* cinco veces para mostrar la pantalla *Central Config.*
- 2] Presione Accept/Test, luego presione Cycle siete veces, presione Accept/Test para mostrar la opción Rly 1 on alarms.
- 3] Presione Accept/Test para mostrar la pantalla Select sensor, presione Cycle para alternar entre el sensor seleccionado; luego, presione Accept/Test para mostrar la pantalla Select alarm.
- 4] Presione Cycle para alternar entre la alarma seleccionada; presione Accept/Test para mostrar la opción Set on Alarm; presione Cycle para alternar entre Y o N, luego presione Accept/Test para confirmar.

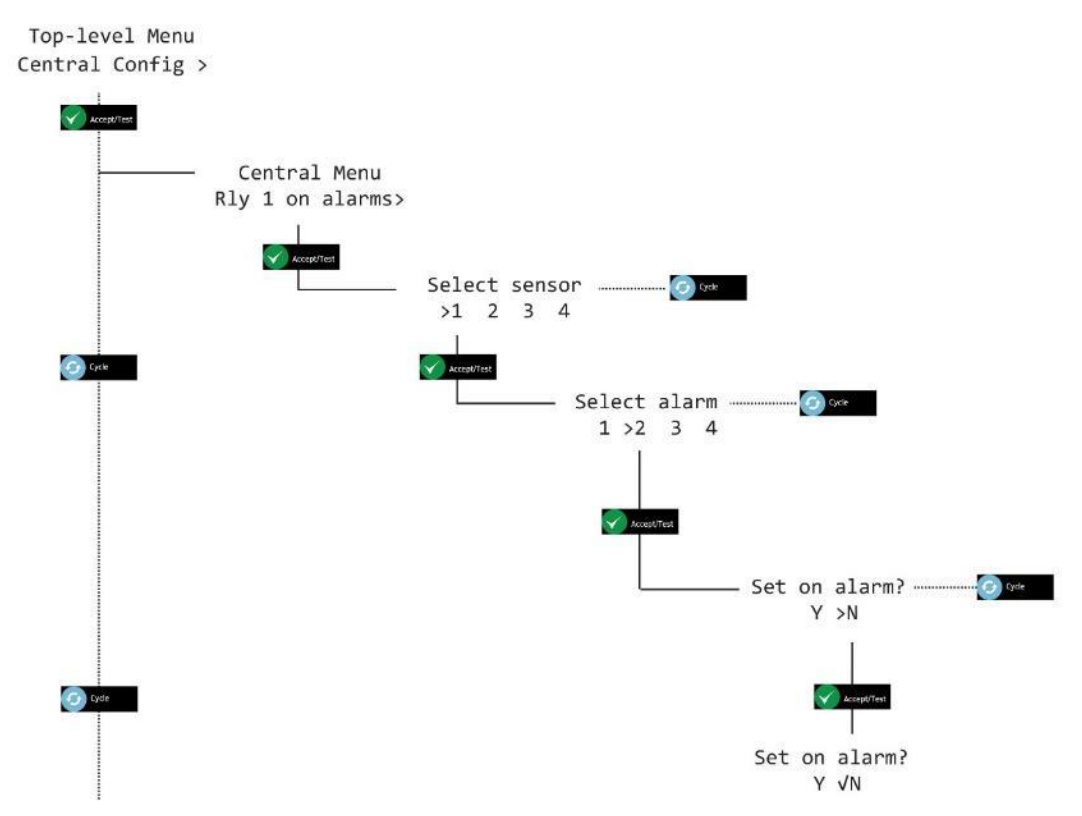

5] Presione Cancel repetidamente para volver a la pantalla system status.

### 4.1.16 Relé 2 en alarmas (Se muestra como Relay 2 on alarms)

- 1] Mantenga presionado Cancel + Cycle durante al menos 6 segundos. Luego presione Cycle cinco veces para mostrar la pantalla Central Config.
- 2] Presione Accept/Test, luego presione Cycle ocho veces, presione Accept/Test para mostrar la opción Rly 2 on alarms.
- 3] Presione Accept/Test para mostrar la pantalla Select sensor, presione Cycle para alternar entre el sensor seleccionado; luego, presione Accept/Test para mostrar la pantalla Select alarm.
- 4] Presione Cycle para alternar entre la alarma seleccionada; presione Accept/Test para mostrar la opción Set on Alarm; presione Cycle para alternar entre Y o N, luego presione Accept/Test para confirmar.

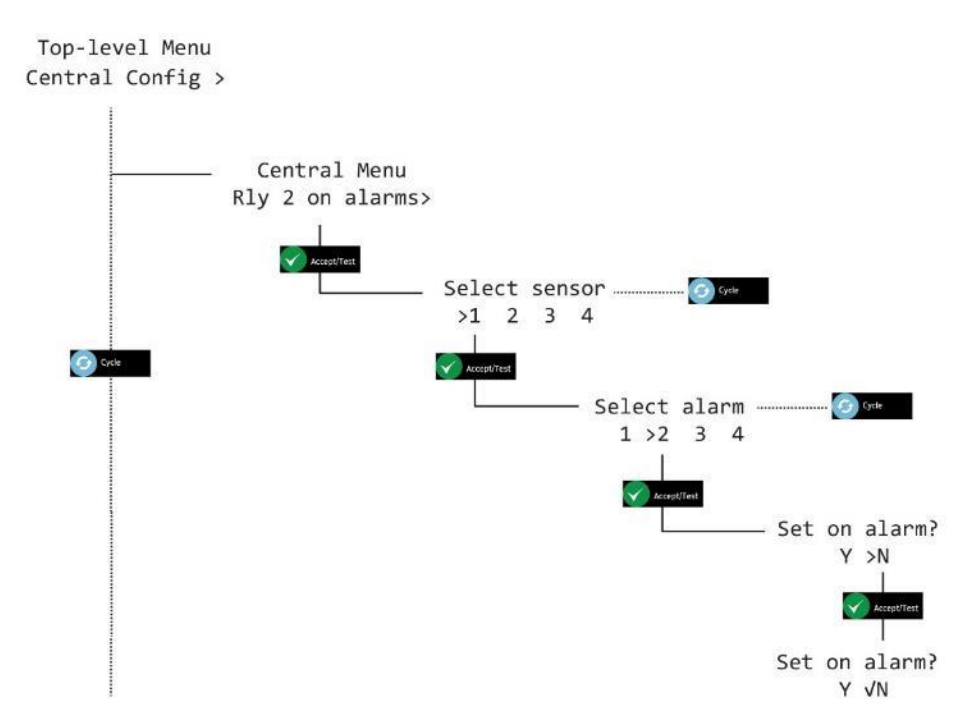

5] Presione *Cancel* repetidamente para volver a la pantalla *system status.* 

## 9 Configuración del sensor (Se muestra como Sensor Config)

## 9.1 Habilitar alarmas

- 1] Mantenga presionado *Cancel* + *Cycle* durante al menos 6 segundos. Presione *Cycle* seis veces para mostrar la opción *Sensor Config*.
- 2] Presione Accept/Test para mostrar la pantalla Select sensor, presione Cycle para alternar entre el sensor seleccionado; luego, presione Accept/Test para mostrar la pantalla Select alarm.
- 3] Presione *Cycle* para alternar entre las alarmas; luego, presione *Accept/Test* para mostrar la pantalla *Set alarm*.
- 4] Presione Cycle para alternar entre Y o N, luego presione Accept/Test para confirmar.

Top-level Menu Sensor Config >

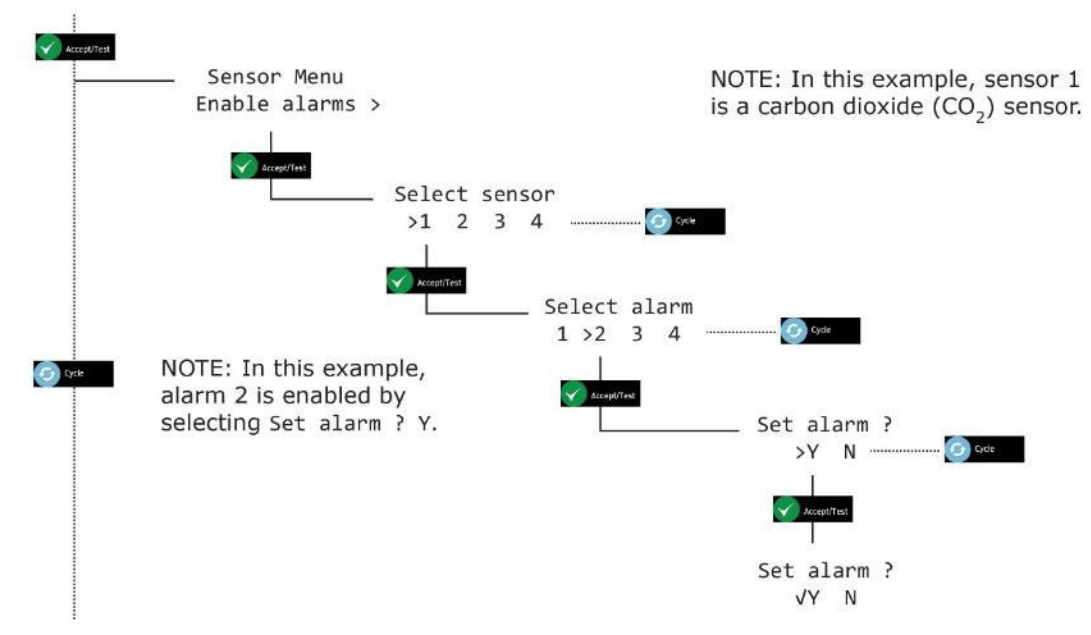

5] Presione *Cancel* repetidamente para volver a la pantalla *system status.* 

### 9.2 Habilitar la evacuación (Se muestra como Enable Evac)

NOTA: TENGA CUIDADO AL AJUSTAR LAS OPCIONES DEL SENSOR PARA ASEGURARSE DE QUE SE ALINEEN LOS AJUSTES.

- 1] Mantenga presionado *Cancel* + *Cycle* durante al menos 6 segundos. Presione *Cycle* seis veces para mostrar la opción *Sensor Config.*
- 2] Presione Cycle una vez para mostrar la pantalla Enable Evac.
- 3] Presione Accept/Test para mostrar la pantalla Select sensor, presione Cycle para alternar entre el sensor seleccionado; luego, presione Accept/Test para mostrar la pantalla Select alarm.
- 4] Presione Cycle para alternar entre las alarmas; luego, presione Accept/Test para mostrar la pantalla Set Evac; luego, presione Accept/Test para confirmar.

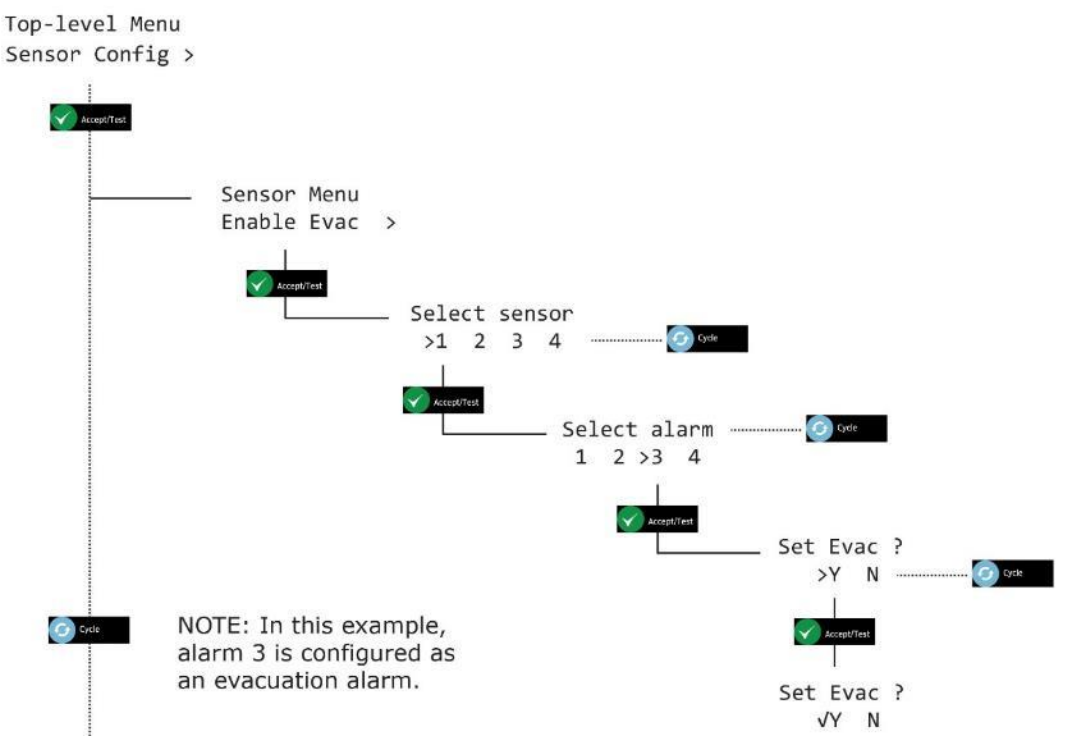

5] Presione *Cancel* repetidamente para volver a la pantalla *system status*.

### 9.3 Dirección de Alarma

- 1] Mantenga presionado *Cancel* + *Cycle* durante al menos 6 segundos. Presione *Cycle* seis veces para mostrar la opción *Sensor Config.*
- 2] Presione Cycle dos veces para mostrar la pantalla Alarm Direction.
- 3] Presione Accept/Test para mostrar la pantalla Select sensor, presione Cycle para alternar entre el sensor seleccionado; luego, presione Accept/Test para mostrar la pantalla Select alarm.
- 4] Presione Cycle para alternar entre las alarmas; luego, presione Accept/Test para mostrar la pantalla Alarm direction?; presione Cycle para alternar entre ↑ o ↓ ; luego, presione Accept/Test para confirmar.

```
Top-level Menu
Sensor Config >
                                                                        NOTE: In this example, sensor 1
    Accept/Test
                                                                        is a carbon dioxide (CO<sub>2</sub>) sensor.
                        Sensor Menu
                                                                        The CO<sub>2</sub> alarm direction is up (\uparrow).
Alarm 4 is reserved for future use.
                     Alarm Direction>
                                          Select sensor
                                           >1 2 3 4
                                                                     G Cyde
                                                          Select alarm
                                                           1 > 2 3 4
                                                                                    Gycle
    Cycle:
                                                                              Alarm direction ?
                                                                                                         G Cycle
                                                                                     >1 1
                                                                               Alarm direction ?
                                                                                     √↑ ↓
```

5] Presione *Cancel* para volver; presione *Cancel* repetidamente para regresar a la pantalla *system status.* 

### 9.4 Habilitar Sirena

- 1] Mantenga presionado *Cancel* + *Cycle* durante al menos 6 segundos. Presione *Cycle* seis veces para mostrar la opción *Sensor Config.*
- 2] Presione Cycle tres veces para mostrar la pantalla Enable Sounder.
- 3] Presione Accept/Test para mostrar la pantalla Select sensor; presione Cycle para alternar entre el sensor seleccionado; luego, presione Accept/Test para mostrar la pantalla Select alarm.
- 4] Presione Cycle para alternar entre las alarmas; luego, presione Accept/Test para mostrar la pantalla Alarm direction?; presione Cycle para alternar entre ↑ o ↓ ; luego, presione Accept/Test para confirmar.

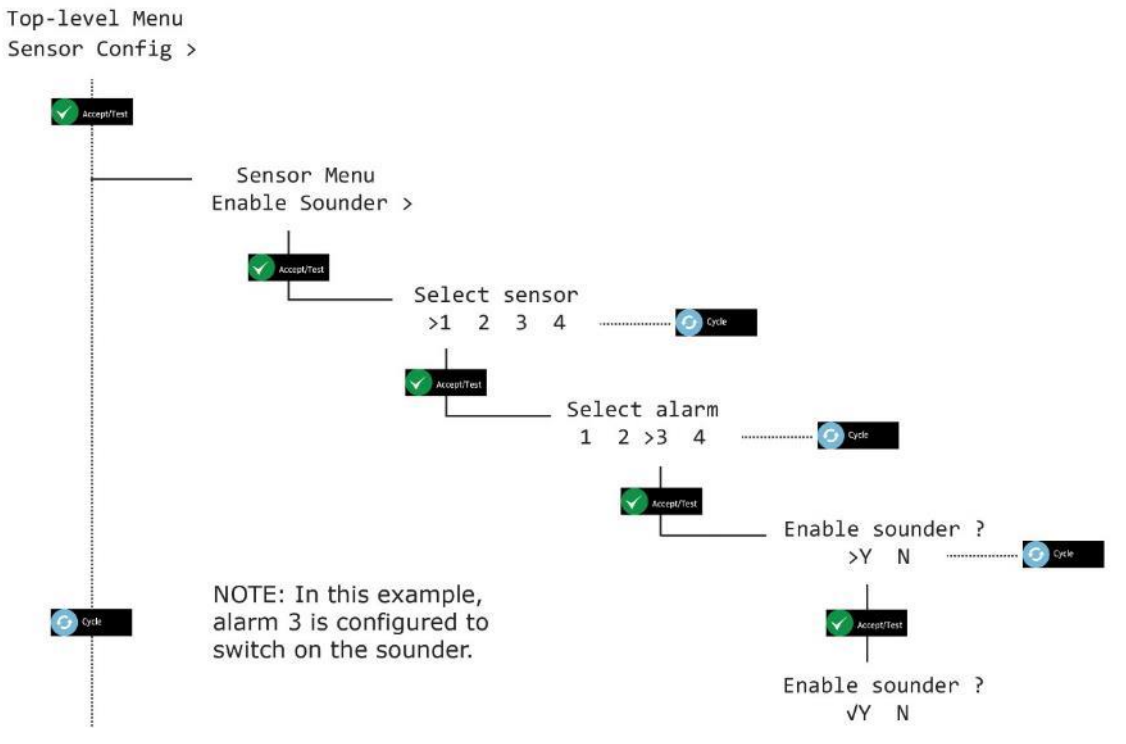

5] Presione Cancel repetidamente para volver a la pantalla system status.

## 9.5 Habilitar el Estroboscopio

- 1] Mantenga presionado *Cancel* + *Cycle* durante al menos 6 segundos. Presione *Cycle* seis veces para mostrar la opción *Sensor Config.*
- 2] Presione Cycle cuatro veces para mostrar la pantalla Enable Strobe.
- 3] Presione Accept/Test para mostrar la pantalla Select sensor, presione Cycle para alternar entre el sensor seleccionado; luego, presione Accept/Test para mostrar la pantalla Select alarm.
- 4] Presione Cycle para alternar entre las alarmas; luego, presione Accept/Test para mostrar la pantalla Enable Strobe; presione Cycle para alternar entre Y o N; luego, presione Accept/Test para confirmar.

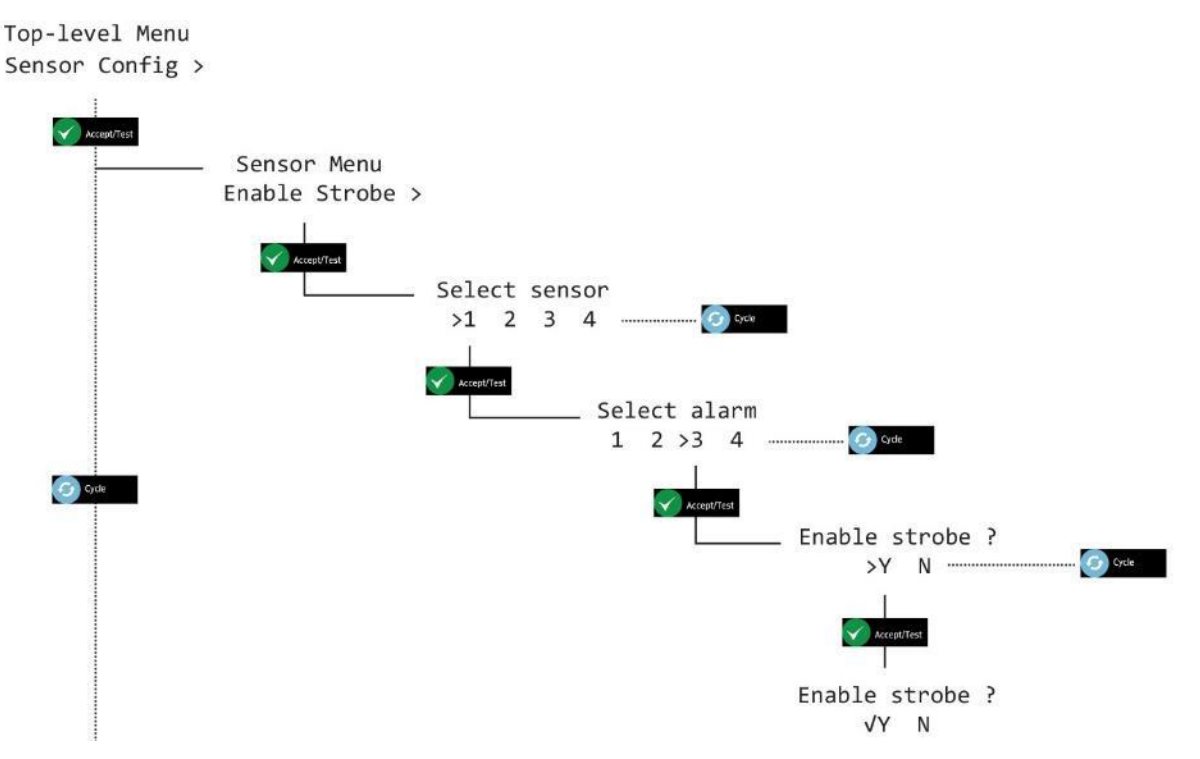

5] Presione *Cancel* repetidamente para volver a la pantalla system status.

# 9.6 Alarmas con retención/sin retención (Se muestra como Alarms Latching)

NOTA: LAS ALARMAS SE CONFIGURAN DE FORMA PREDETERMINADA CON RETENCIÓN.

- 1] Mantenga presionado Cancel + Cycle durante al menos 6 segundos. Presione Cycle seis veces para mostrar la opción Sensor Config.
- 2] Presione Cycle cinco veces para mostrar la pantalla Alarms Latching.
- 3] Presione Accept/Test para mostrar la pantalla Select sensor, presione Cycle para alternar entre el sensor seleccionado; luego, presione Accept/Test para mostrar la pantalla Select alarm.
- 4] Presione Cycle para alternar entre las alarmas; luego, presione Accept/Test para mostrar la pantalla Alarm latching; presione Cycle para alternar entre Y o N; luego, presione Accept/Test para confirmar.

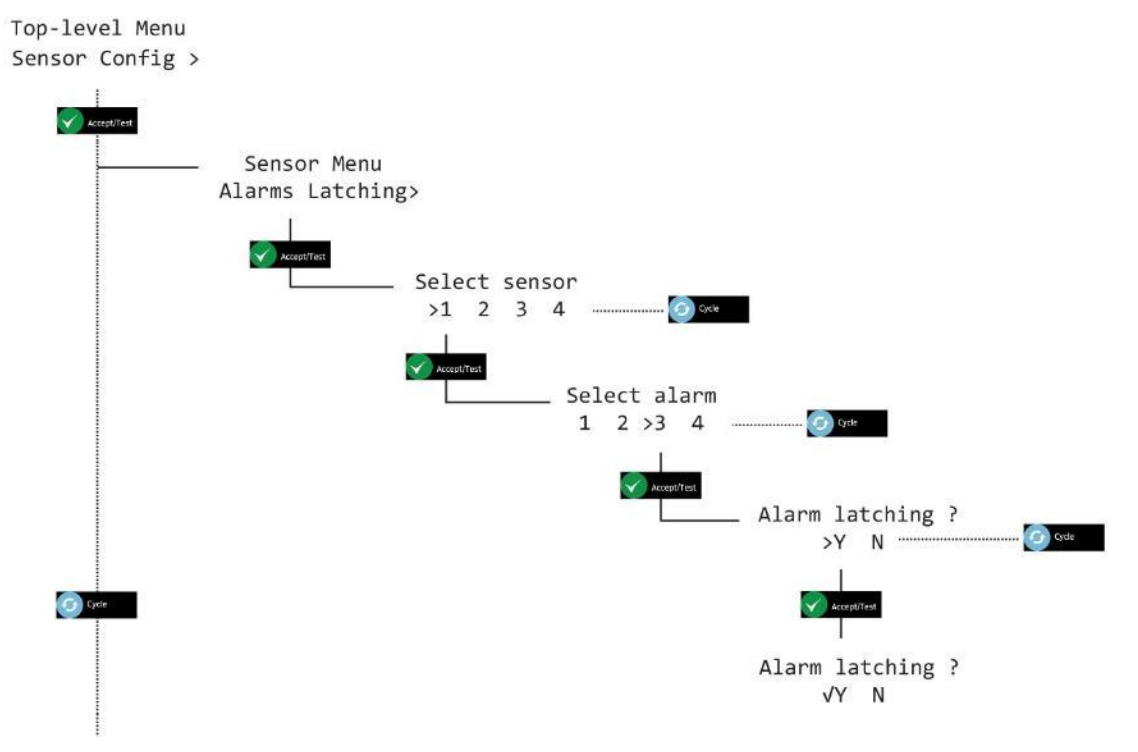

5] Presione *Cancel* repetidamente para volver a la pantalla *system status.* 

### 9.7 **Puntos de ajuste de alarma (Se muestra como Alrm set-pnts)**

PRECAUCIÓN: LAS ALARMAS ESTÁN CONFIGURADAS CON RETENCIÓN. ESTO SIGNIFICA QUE LOS SENSORES SIEMPRE RECUERDAN SU ESTADO DE ALARMA ACTUAL, INCLUSO DESPUÉS DE UN CORTE DE ENERGÍA. POR EJEMPLO, SI UN SENSOR ESTÁ EXPUESTO AL 3% DE CO<sub>2</sub> PERO LA ALARMA NO SE CONFIRMA Y LA ENERGÍA SE RETIRA, CUANDO SE RESTABLECE LA ENERGÍA, SE ACTIVA LA ALARMA.

PRECAUCIÓN: LOS NIVELES DE ALARMA POR DEFECTO DEBEN SER CAMBIADOS SOLO POR UN INSTALADOR O INGENIERO DE SERVICIO AUTORIZADO AX60+.

NOTA: LOS NIVELES DE ALARMA SE ALMACENAN EN CADA UNIDAD DE SENSOR; ESTOS NECESITARÁN SER CONFIGURADOS EN LA INSTALACIÓN DEL SENSOR SI LOS NIVELES REQUERIDOS DIFIEREN DESDE EL AJUSTE POR DEFECTO.

- 1] Mantenga presionado *Cancel* + *Cycle* durante al menos 6 segundos. Presione *Cycle* seis veces para mostrar la opción *Sensor Config.*
- 2] Los incrementos estándar para los puntos de ajuste de la alarma se establecen de fábrica en 0.10%, sin embargo, al mantener presionado el botón *Cycle* aumenta el valor de incremento x 10 (1.00%).
- 3] Presione Cycle seis veces para mostrar la pantalla Alrm set-pnts.
- 4] Presione Accept/Test para mostrar la pantalla Select sensor, presione Cycle para alternar entre el sensor seleccionado; luego, presione Accept/Test para mostrar la pantalla Select alarm.
- 5] Presione *Cycle* para alternar entre las alarmas; luego, presione *Accept/Test* para mostrar la pantalla *Set alarm AL*? (Where ? could be AL1, AL2, AL3 or AL4).
- 6] Presione Cycle repetidamente para ingresar el valor de la alarma que desea en 0.10%
- 7] Para restablecer el valor y comenzar de nuevo, presione repetidamente *Cycle* o mantenga presionado *Cycle* hasta que exceda el 6.00%, esto devolverá el valor al 0.00% y puede configurar de nuevo hasta llegar al valor requerido.
- 8] Presione Accept/Test para aceptar el punto de ajuste de la alarma.

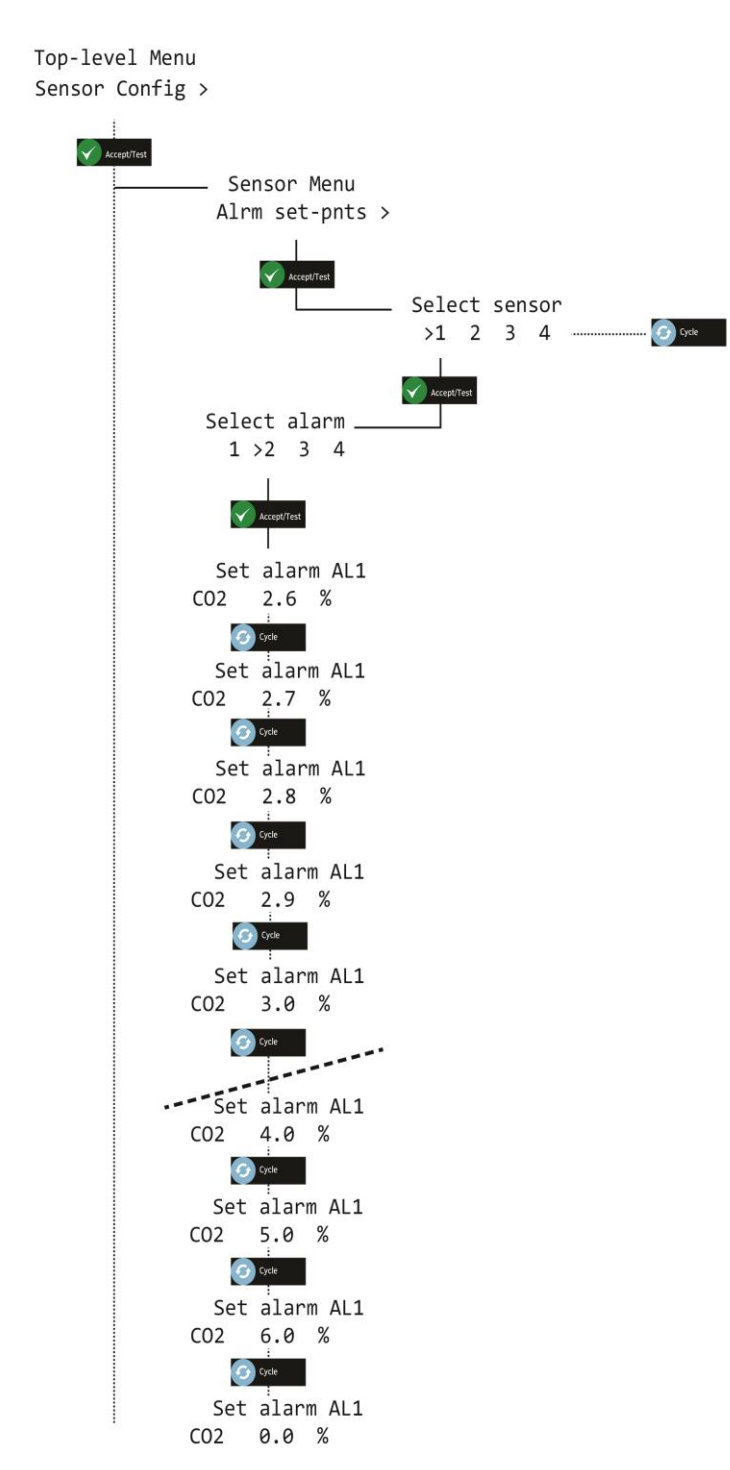

9] Presione *Cancel* repetidamente para volver a la pantalla *system status.* 

## 10 Opción de Ax60+ Kiosk

El Ax60+ Kiosk puede recibir servicio de la misma manera que el Ax60+ estándar al instalar temporalmente una unidad de calibración portátil (número de pieza AX60CNQNXA). Se suministra con un cable preinstalado que termina en un enchufe RJ45, un acoplador de cable RJ45 y una longitud de cable:

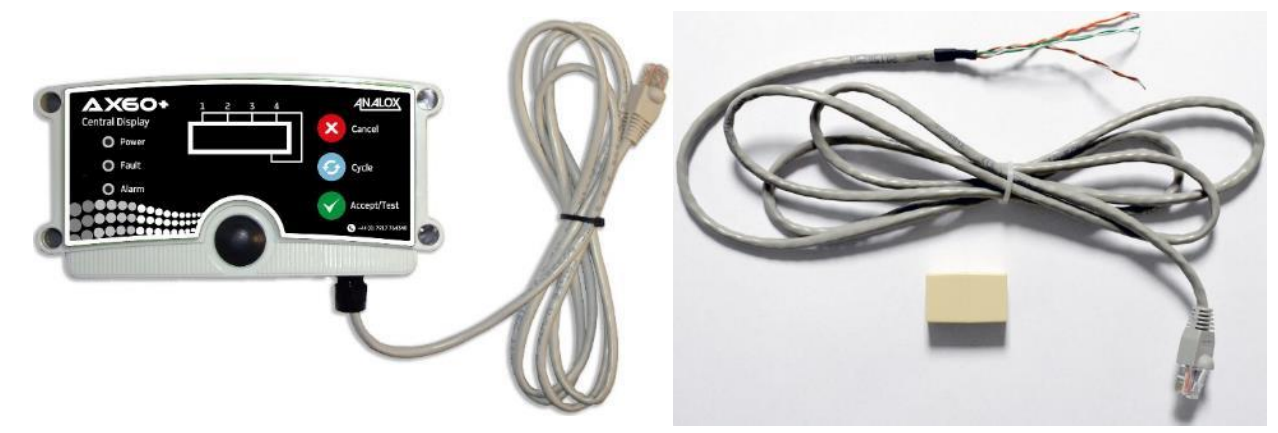

Unidad de calibración portátil AX60CNQNXA Cable temporal y acoplador AX60CNQXA

1] Para conectar la unidad de calibración AX60CNQNXA al Sensor Ax60+ Kiosk, siga este procedimiento:

ADVERTENCIA: DESCONECTE Y AÍSLE EL SISTEMA AX60+ KIOSK DE LA FUENTE DE ALIMENTACIÓN PRINCIPAL ANTES DE ABRIR LOS GABINETES DEL SENSOR CO2.

2] Retire la cubierta frontal del Gabinete del Sensor del Ax60+ Kiosk.

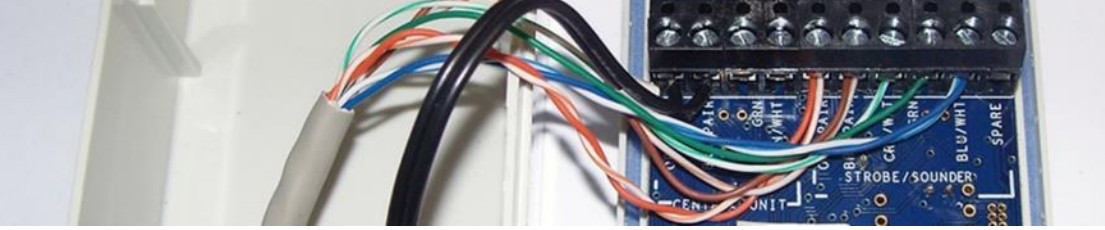

3] Instale el cable temporal a través del pasacables y conéctelo de la siguiente manera:

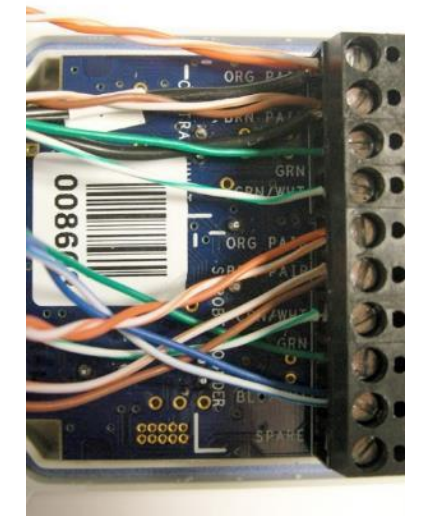

ORG PAIR (cable temporal); Black (cable existente) BRN PAIR (cable temporal); Black (cable existente) GRN (cable temporal) GRN/WHT (cable temporal) ORG PAIR (cable existente) BRN PAIR (cable existente) GRN/WHT (cable existente) GRN (cable existente) BLU/WHT (cable existente)

### SPARE (no usado)

- 4] Vuelva a colocar la cubierta frontal en el gabinete del Sensor del Ax60+ Kiosk.
- 5] Vuelva a conectar la fuente de alimentación y encienda el Ax60+ Kiosk.

## **11 Detector de Fallas**

## 11.1 Códigos de Falla

Las fallas son anunciadas por la Pantalla Central de la siguiente manera:

- el zumbador interno sonará
- el indicador de Fault parpadeará
- se mostrará el código de falla (ver más abajo)

| Tipo de Falla                   | Código de Fallo                              | Descripción                                                                     | Acción                                                                                                    |
|---------------------------------|----------------------------------------------|---------------------------------------------------------------------------------|----------------------------------------------------------------------------------------------------|
| Falla de<br>Comunicaciones      | COMMS FAULT                                  | El sensor tiene<br>una falla de<br>comunicaciones                               | Puede ser causado por la<br>desconexión accidental del<br>cable. Para eliminar una falla<br>de comunicaciones, presione<br>Accept/Test para silenciar el<br>zumbador y luego vuelva a<br>conectar el cable. Otras fallas<br>deben ser notificadas a<br>Analox. |
| Falla del Sensor                | FLT02 - FLT11, FLT14, FLT15,<br>FLT17, FLT32 | La unidad del<br>sensor presenta<br>una falla                                   | <ol> <li>Reconocozca la falla</li> <li>Apague y encienda el<br/>dispositivo</li> </ol>                                                                                                    |
|                                 | FLT12 - FLT13, FLT16, FLT23 -<br>FLT24       | Calibración<br>requerida                                                        | <ol> <li>Realice una calibración de<br/>cero e intervalo.</li> </ol>                                                                                                    |
|                                 | FLT31                                        | Falla en el botón<br>de la unidad del<br>sensor (solo<br>aplicable al<br>Ax60k) | <ol> <li>Reconozca la falla</li> <li>Compruebe el correcto<br/>funcionamiento del botón de<br/>la unidad del sensor</li> <li>Apague y encienda el<br/>dispositivo</li> </ol>                                                                                   |
| Falla de la<br>Pantalla Central | FLT51 - FLT55                                | La unidad de<br>Pantalla Central<br>presenta una<br>falla                       | <ol> <li>Reconocozca la falla</li> <li>Apague y encienda el<br/>dispositivo</li> </ol>                                                                                                    |

## **11.2** Indicación de falla del Módulo de Salida de Datos

El DOM indica su condición de operación interna de una de las siguientes tres maneras:

- 1) Por sus LED de Estado y Error (ver más abajo).
- 2) Al configurar todos los canales de 4-20mA para indicar una condición de falla.
- 3) Al establecer registros Modbus que se pueden leer a través de la interfaz Modbus (consulte el Apéndice D para obtener más información).

### 4.1.17 LED de Estado y Falla

La siguiente tabla muestra la combinación de LED que indica una condición de operación específica:

| LED de Estado | LED de Falla | Significado                 |
|---------------|--------------|-----------------------------|
| Intermitente  | Apagado      | Operación normal            |
| Encendido     | Intermitente | Falla crítica (ver abajo)   |
| Apagado       | Intermitente | Falla (ver abajo)           |
| Encendido     | Encendido    | Calentamiento (30 segundos) |

Una falla crítica es:

• Un error que se ha producido con la memoria de almacenamiento interno de la unidad y necesita reemplazo.

Un fallo puede ser uno de los siguientes:

- La unidad no está recibiendo datos del sistema Ax60+. Compruebe el cableado.
- La unidad no ha recibido datos válidos del sistema Ax60+. Compruebe el cableado y/o el ciclo de alimentación del sistema.
- Si está conectado a un BMS, se ha recibido un mensaje no válido a través de la interfaz Modbus. Compruebe el cableado.
- Se ha producido un error interno con la unidad y deberá ser reemplazado.

## 12 Apéndice A - Ajustes de configuración predeterminados de la Unidad Central

La siguiente tabla muestra los elementos configurables que se pueden cambiar en los menús del software de la Unidad Central.

| Artículo                        | Configuración<br>predeterminada | Comentario                                                                                                   |
|---------------------------------|---------------------------------|----------------------------------------------------------------------------------------------------|
| Modo de Evacuación Global       | Evacúe                          | Cada alarma tiene su propio modo de evacuación.                                                              |
| Número de sensores conectados   | 1                               | Se producirá un error de comunicaciones si no se ha conectado el número correcto de sensores.                |
| Relé de modo a prueba de fallas | A prueba de fallas              | El valor predeterminado se aplica a ambos relés, pero cada uno se puede configurar<br>de forma independiente |

# **13** Apéndice B - Ajustes de configuración predeterminados del sensor de CO<sub>2</sub>

La siguiente tabla muestra los elementos configurables que se pueden cambiar en los menús del software del sensor de  $CO_2$ .

| Artículo                                            | Configuración<br>predeterminada | Comentario                                                                       |
|-----------------------------------------------------|---------------------------------|----------------------------------------------------------------------------------|
| Alarma Uno Habilitada                               | VERDADERO                       | Activar la alarma                                                                |
| Punto de Ajuste de la Alarma<br>Uno                 | 0.50%                           | Umbral para la alarma.                                                           |
| Alarma de Una Dirección                             | Marcha alta                     | Se puede configurar tanto para baja como para alta                               |
| Luz Estroboscópica de Alarm<br>Uno Habilitada       | Apagado                         | Activa la luz estroboscópica de la alarma                                        |
| Sirena de Alarma Uno Habilitada                     | Apagado                         | Activa la sirena de la alarma                                                    |
| Evacuación de Alarma Uno<br>Habilitada              | Apagado                         | Activa la luz estroboscópica y la sirena de los sensores conectados en la alarma |
| Retención de la Alarma Uno<br>Habilitada            | Encendido                       | Requiere que el usuario silencie y reconozca la alarma antes de eliminarla       |
| Alarma Dos Habilitada                               | VERDADERO                       | Activar la alarma                                                                |
| Punto de ajuste de Alarma Dos                       | 1.50%                           | Umbral para la alarma.                                                           |
| Dirección de Alarma Dos                             | Marcha alta                     | Se puede configurar tanto para baja como para alta                               |
| Luz Estroboscópica de Alarma<br>Dos Habilitada      | Encendido                       | Activa la luz estroboscópica de la alarma                                        |
| Sirena de Alarma Dos Habilitada                     | Apagado                         | Activa la sirena de la alarma                                                    |
| Evacuación de Alarma Dos<br>Habilitada              | Apagado                         | Activa la luz estroboscópica y la sirena de los sensores conectados en la alarma |
| Habilitación de la Retención de<br>la Alarma Dos    | Encendido                       | Requiere que el usuario silencie y reconozca la alarma antes de eliminarla       |
| Alarma Tres Habilitada                              | VERDADERO                       | Activar la alarma                                                                |
| Punto de Ajuste de Alarma Tres                      | 3.00%                           | Umbral para la alarma.                                                           |
| Dirección de Alarma Tres                            | Marcha alta                     | Se puede configurar tanto para baja como para alta                               |
| Luz Estroboscópica de Alarma<br>Tres Habilitada     | Encendido                       | Activa la luz estroboscópica de la alarma                                        |
| Sirena de Alarma Tres Habilitada                    | Encendido                       | Activa la sirena de la alarma                                                    |
| Evacuación de Alarma Tres<br>Habilitada             | Encendido                       | Activa la luz estroboscópica y la sirena de los sensores conectados en la alarma |
| Habilitación de la Retención de<br>la Alarma Tres   | Encendido                       | Requiere que el usuario silencie y reconozca la alarma antes de eliminarla       |
| Alarma Cuatro Habilitada                            | FALSO                           | Hablite la alarma                                                                |
| Punto de Ajuste de Alarma<br>Cuatro                 | 3.50%                           | Umbral para la alarma                                                            |
| Dirección de Alarma Cuatro                          | Marcha alta                     | Se puede configurar tanto para baja como para alta                               |
| Luz Estroboscópica de Alarma<br>Cuatro Habilitada   | Apagado                         | Activa la luz estroboscópica de la alarma                                        |
| Sirena de Alarma Cuatro<br>Habilitada               | Apagado                         | Activa la sirena de la alarma                                                    |
| Evacuación de Alarma Cuatro<br>Habilitada           | Apagado                         | Activa la luz estroboscópica y la sirena de los sensores conectados en la alarma |
| Habilitación de la Retención de<br>la Alarma Cuatro | Encendido                       | Requiere que el usuario silencie y reconozca la alarma antes de eliminarla       |

Document Ref: P0159-803[ES09]-06 November 2021

## 14 Apéndice C - Ajustes de configuración predeterminados del sensor de CO<sub>2</sub> US IFC

La siguiente tabla muestra los elementos configurables que se pueden cambiar en los menús del software del sensor de  $CO_2$ .

| Artículo                                            | Configuración<br>predeterminada | Comentario                                                                       |
|-----------------------------------------------------|---------------------------------|----------------------------------------------------------------------------------|
| Alarma Uno Habilitada                               | VERDADERO                       | Activar la alarma                                                                |
| Punto de Ajuste de la Alarma<br>Uno                 | 0.50%                           | Umbral para la alarma.                                                           |
| Alarma de Una Dirección                             | Marcha alta                     | Se puede configurar tanto para baja como para alta                               |
| Luz Estroboscópica de Alarm<br>Uno Habilitada       | Apagado                         | Activa la luz estroboscópica de la alarma                                        |
| Sirena de Alarma Uno Habilitada                     | Apagado                         | Activa la sirena de la alarma                                                    |
| Evacuación de Alarma Uno<br>Habilitada              | Apagado                         | Activa la luz estroboscópica y la sirena de los sensores conectados en la alarma |
| Retención de la Alarma Uno<br>Habilitada            | Apagado                         | No requiere que el usuario silencie y reconozca la alarma antes de eliminarla    |
| Alarma Dos Habilitada                               | VERDADERO                       | Activar la alarma                                                                |
| Punto de ajuste de Alarma Dos                       | 0.50%                           | Umbral para la alarma.                                                           |
| Dirección de Alarma Dos                             | Marcha alta                     | Se puede configurar tanto para baja como para alta                               |
| Luz Estroboscópica de Alarma<br>Dos Habilitada      | Encendido                       | Activa la luz estroboscópica de la alarma                                        |
| Sirena de Alarma Dos Habilitada                     | Encendido                       | Activa la sirena de la alarma                                                    |
| Evacuación de Alarma Dos<br>Habilitada              | Apagado                         | Activa la luz estroboscópica y la sirena de los sensores conectados en la alarma |
| Habilitación de la Retención de<br>la Alarma Dos    | Apagado                         | No requiere que el usuario silencie y reconozca la alarma antes de eliminarla    |
| Alarma Tres Habilitada                              | VERDADERO                       | Activar la alarma                                                                |
| Punto de Ajuste de Alarma Tres                      | 1.50%                           | Umbral para la alarma.                                                           |
| Dirección de Alarma Tres                            | Marcha alta                     | Se puede configurar tanto para baja como para alta                               |
| Luz Estroboscópica de Alarma<br>Tres Habilitada     | Encendido                       | Activa la luz estroboscópica de la alarma                                        |
| Sirena de Alarma Tres Habilitada                    | Encendido                       | Activa la sirena de la alarma                                                    |
| Evacuación de Alarma Tres<br>Habilitada             | Apagado                         | Activa la luz estroboscópica y la sirena de los sensores conectados en la alarma |
| Habilitación de la Retención de<br>la Alarma Tres   | Apagado                         | No requiere que el usuario silencie y reconozca la alarma antes de eliminarla    |
| Alarma Cuatro Habilitada                            | FALSO                           | Hablite la alarma                                                                |
| Punto de Ajuste de Alarma<br>Cuatro                 | 3.00%                           | Umbral para la alarma                                                            |
| Dirección de Alarma Cuatro                          | Marcha alta                     | Se puede configurar tanto para baja como para alta                               |
| Luz Estroboscópica de Alarma<br>Cuatro Habilitada   | Encendido                       | Activa la luz estroboscópica de la alarma                                        |
| Sirena de Alarma Cuatro<br>Habilitada               | Encendido                       | Activa la sirena de la alarma                                                    |
| Evacuación de Alarma Cuatro<br>Habilitada           | Encendido                       | Activa la luz estroboscópica y la sirena de los sensores conectados en la alarma |
| Habilitación de la Retención de<br>la Alarma Cuatro | Apagado                         | No requiere que el usuario silencie y reconozca la alarma antes de eliminarla    |

Document Ref: P0159-803[ES09]-06 November 2021

# **15** Apéndice D - Ajustes de configuración del sensor de CO<sub>2</sub> del Kiosk por defecto

La siguiente tabla muestra los elementos configurables que se pueden cambiar en los menús del software del sensor de  $CO_2$ .

| Artículo                                            | Configuración<br>predeterminada | Comentario                                                                       |
|-----------------------------------------------------|---------------------------------|----------------------------------------------------------------------------------|
| Alarma Uno Habilitada                               | VERDADERO                       | Hablite la alarma                                                                |
| Punto de Ajuste de la Alarma<br>Uno                 | 0.50%                           | Umbral para la alarma                                                            |
| Alarma de Una Dirección                             | Marcha alta                     | Se puede configurar tanto para baja como para alta                               |
| Luz Estroboscópica de Alarm<br>Uno Habilitada       | Apagado                         | Activa la luz estroboscópica de la alarma                                        |
| Sirena de Alarma Uno Habilitada                     | Apagado                         | Activa la sirena de la alarma                                                    |
| Evacuación de Alarma Uno<br>Habilitada              | Apagado                         | Activa la luz estroboscópica y la sirena de los sensores conectados en la alarma |
| Retención de la Alarma Uno<br>Habilitada            | Apagado                         | No requiere que el usuario silencie y reconozca la alarma antes de eliminarla    |
| Alarma Dos Habilitada                               | VERDADERO                       | Hablite la alarma                                                                |
| Punto de ajuste de Alarma Dos                       | 1.50%                           | Umbral para la alarma                                                            |
| Dirección de Alarma Dos                             | Marcha alta                     | Se puede configurar tanto para baja como para alta                               |
| Luz Estroboscópica de Alarma<br>Dos Habilitada      | Encendido                       | Activa la luz estroboscópica de la alarma                                        |
| Sirena de Alarma Dos Habilitada                     | Apagado                         | Activa la sirena de la alarma                                                    |
| Evacuación de Alarma Dos<br>Habilitada              | Apagado                         | Activa la luz estroboscópica y la sirena de los sensores conectados en la alarma |
| Habilitación de la Retención de<br>la Alarma Dos    | Apagado                         | No requiere que el usuario silencie y reconozca la alarma antes de eliminarla    |
| Alarma Tres Habilitada                              | VERDADERO                       | Hablite la alarma                                                                |
| Punto de Ajuste de Alarma Tres                      | 3.00%                           | Umbral para la alarma                                                            |
| Dirección de Alarma Tres                            | Marcha alta                     | Se puede configurar tanto para baja como para alta                               |
| Luz Estroboscópica de Alarma<br>Tres Habilitada     | Encendido                       | Activa la luz estroboscópica de la alarma                                        |
| Sirena de Alarma Tres<br>Habilitada                 | Encendido                       | Activa la sirena de la alarma                                                    |
| Evacuación de Alarma Tres<br>Habilitada             | Encendido                       | Activa la luz estroboscópica y la sirena de los sensores conectados en la alarma |
| Habilitación de la Retención de<br>la Alarma Tres   | Apagado                         | No requiere que el usuario silencie y reconozca la alarma antes de eliminarla    |
| Alarma Cuatro Habilitada                            | FALSO                           | Hablite la alarma                                                                |
| Punto de Ajuste de Alarma<br>Cuatro                 | 3.50%                           | Umbral para la alarma                                                            |
| Dirección de Alarma Cuatro                          | Marcha alta                     | Se puede configurar tanto para baja como para alta                               |
| Luz Estroboscópica de Alarma<br>Cuatro Habilitada   | Apagado                         | Activa la luz estroboscópica de la alarma                                        |
| Sirena de Alarma Cuatro<br>Habilitada               | Apagado                         | Activa la sirena de la alarma                                                    |
| Evacuación de Alarma Cuatro<br>Habilitada           | Apagado                         | Activa la luz estroboscópica y la sirena de los sensores conectados en la alarma |
| Habilitación de la Retención de<br>la Alarma Cuatro | Apagado                         | No requiere que el usuario silencie y reconozca la alarma antes de eliminarla    |

Document Ref: P0159-803[ES09]-06 November 2021

## **16** Apéndice E - Ajustes de configuración del sensor de CO<sub>2</sub> del Kiosk por defecto US IFC

La siguiente tabla muestra los elementos configurables que se pueden cambiar en los menús del software del sensor de  $CO_2$ .

| Artículo                                            | Configuración<br>predeterminada | Comentario                                                                       |
|-----------------------------------------------------|---------------------------------|----------------------------------------------------------------------------------|
| Alarma Uno Habilitada                               | VERDADERO                       | Hablite la alarma                                                                |
| Punto de Ajuste de la Alarma<br>Uno                 | 0.50%                           | Umbral para la alarma                                                            |
| Alarma de Una Dirección                             | Marcha alta                     | Se puede configurar tanto para baja como para alta                               |
| Luz Estroboscópica de Alarm<br>Uno Habilitada       | Apagado                         | Activa la luz estroboscópica de la alarma                                        |
| Sirena de Alarma Uno Habilitada                     | Apagado                         | Activa la sirena de la alarma                                                    |
| Evacuación de Alarma Uno<br>Habilitada              | Apagado                         | Activa la luz estroboscópica y la sirena de los sensores conectados en la alarma |
| Retención de la Alarma Uno<br>Habilitada            | Apagado                         | No requiere que el usuario silencie y reconozca la alarma antes de eliminarla    |
| Alarma Dos Habilitada                               | VERDADERO                       | Hablite la alarma                                                                |
| Punto de ajuste de Alarma Dos                       | 0.50%                           | Umbral para la alarma                                                            |
| Dirección de Alarma Dos                             | Marcha alta                     | Se puede configurar tanto para baja como para alta                               |
| Luz Estroboscópica de Alarma<br>Dos Habilitada      | Encendido                       | Activa la luz estroboscópica de la alarma                                        |
| Sirena de Alarma Dos Habilitada                     | Encendido                       | Activa la sirena de la alarma                                                    |
| Evacuación de Alarma Dos<br>Habilitada              | Apagado                         | Activa la luz estroboscópica y la sirena de los sensores conectados en la alarma |
| Habilitación de la Retención de<br>la Alarma Dos    | Apagado                         | No requiere que el usuario silencie y reconozca la alarma antes de eliminarla    |
| Alarma Tres Habilitada                              | VERDADERO                       | Hablite la alarma                                                                |
| Punto de Ajuste de Alarma Tres                      | 1.50%                           | Umbral para la alarma                                                            |
| Dirección de Alarma Tres                            | Marcha alta                     | Se puede configurar tanto para baja como para alta                               |
| Luz Estroboscópica de Alarma<br>Tres Habilitada     | Encendido                       | Activa la luz estroboscópica de la alarma                                        |
| Sirena de Alarma Tres<br>Habilitada                 | Encendido                       | Activa la sirena de la alarma                                                    |
| Evacuación de Alarma Tres<br>Habilitada             | Apagado                         | Activa la luz estroboscópica y la sirena de los sensores conectados en la alarma |
| Habilitación de la Retención de<br>la Alarma Tres   | Apagado                         | No requiere que el usuario silencie y reconozca la alarma antes de eliminarla    |
| Alarma Cuatro Habilitada                            | FALSO                           | Hablite la alarma                                                                |
| Punto de Ajuste de Alarma<br>Cuatro                 | 3.00%                           | Umbral para la alarma                                                            |
| Dirección de Alarma Cuatro                          | Marcha alta                     | Se puede configurar tanto para baja como para alta                               |
| Luz Estroboscópica de Alarma<br>Cuatro Habilitada   | Encendido                       | Activa la luz estroboscópica de la alarma                                        |
| Sirena de Alarma Cuatro<br>Habilitada               | Encendido                       | Activa la sirena de la alarma                                                    |
| Evacuación de Alarma Cuatro<br>Habilitada           | Encendido                       | Activa la luz estroboscópica y la sirena de los sensores conectados en la alarma |
| Habilitación de la Retención de<br>la Alarma Cuatro | Apagado                         | No requiere que el usuario silencie y reconozca la alarma antes de eliminarla    |

Document Ref: P0159-803[ES09]-06 November 2021

# **17** Apéndice F - Ajustes de configuración predeterminados del sensor de O<sub>2</sub>

La siguiente tabla muestra los elementos configurables que se pueden cambiar en los menús del software del sensor de  $O_2$ .

| Artículo                                            | Configuración<br>predeterminada | Comentario                                                                       |
|-----------------------------------------------------|---------------------------------|----------------------------------------------------------------------------------|
| Alarma Uno Habilitada                               | FALSO                           | Hablite la alarma                                                                |
| Punto de Ajuste de la Alarma<br>Uno                 | 19.50%                          | Umbral para la alarma                                                            |
| Alarma de Una Dirección                             | Marcha Baja                     | Se puede configurar tanto para baja como para alta                               |
| Luz Estroboscópica de Alarm<br>Uno Habilitada       | FALSO                           | Activa la luz estroboscópica de la alarma                                        |
| Sirena de Alarma Uno Habilitada                     | FALSO                           | Activa la sirena de la alarma                                                    |
| Evacuación de Alarma Uno<br>Habilitada              | FALSO                           | Activa la luz estroboscópica y la sirena de los sensores conectados en la alarma |
| Retención de la Alarma Uno<br>Habilitada            | VERDADERO                       | Requiere que el usuario silencie y reconozca la alarma antes de eliminarla       |
| Alarma Dos Habilitada                               | VERDADERO                       | Hablite la alarma                                                                |
| Punto de ajuste de Alarma Dos                       | 19.50%                          | Umbral para la alarma                                                            |
| Dirección de Alarma Dos                             | Marcha Baja                     | Se puede configurar tanto para baja como para alta                               |
| Luz Estroboscópica de Alarma<br>Dos Habilitada      | VERDADERO                       | Activa la luz estroboscópica de la alarma                                        |
| Sirena de Alarma Dos Habilitada                     | FALSO                           | Activa la sirena de la alarma                                                    |
| Evacuación de Alarma Dos<br>Habilitada              | FALSO                           | Activa la luz estroboscópica y la sirena de los sensores conectados en la alarma |
| Habilitación de la Retención de<br>la Alarma Dos    | VERDADERO                       | Requiere que el usuario silencie y reconozca la alarma antes de eliminarla       |
| Alarma Tres Habilitada                              | VERDADERO                       | Hablite la alarma                                                                |
| Punto de Ajuste de Alarma Tres                      | 23.00%                          | Umbral para la alarma                                                            |
| Dirección de Alarma Tres                            | Marcha alta                     | Se puede configurar tanto para baja como para alta                               |
| Luz Estroboscópica de Alarma<br>Tres Habilitada     | VERDADERO                       | Activa la luz estroboscópica de la alarma                                        |
| Sirena de Alarma Tres Habilitada                    | VERDADERO                       | Activa la sirena de la alarma                                                    |
| Evacuación de Alarma Tres<br>Habilitada             | FALSO                           | Activa la luz estroboscópica y la sirena de los sensores conectados en la alarma |
| Habilitación de la Retención de<br>la Alarma Tres   | VERDADERO                       | Requiere que el usuario silencie y reconozca la alarma antes de eliminarla       |
| Alarma Cuatro Habilitada                            | VERDADERO                       | Hablite la alarma                                                                |
| Punto de Ajuste de Alarma<br>Cuatro                 | 18.00%                          | Umbral para la alarma                                                            |
| Dirección de Alarma Cuatro                          | Marcha Baja                     | Se puede configurar tanto para baja como para alta                               |
| Luz Estroboscópica de Alarma<br>Cuatro Habilitada   | VERDADERO                       | Activa la luz estroboscópica de la alarma                                        |
| Sirena de Alarma Cuatro<br>Habilitada               | VERDADERO                       | Activa la sirena de la alarma                                                    |
| Evacuación de Alarma Cuatro<br>Habilitada           | FALSO                           | Activa la luz estroboscópica y la sirena de los sensores conectados en la alarma |
| Habilitación de la Retención de<br>la Alarma Cuatro | VERDADERO                       | Requiere que el usuario silencie y reconozca la alarma antes de eliminarla       |

Document Ref: P0159-803[ES09]-06 November 2021

## **18** Apéndice G - Ajustes de configuración predeterminados del sensor de O<sub>2</sub> US IFC

La siguiente tabla muestra los elementos configurables que se pueden cambiar en los menús del software del sensor de  $O_2$ .

| Artículo                                            | Configuración<br>predeterminada | Comentario                                                                       |  |
|-----------------------------------------------------|---------------------------------|----------------------------------------------------------------------------------|--|
| Alarma Uno Habilitada                               | FALSO                           | Hablite la alarma                                                                |  |
| Punto de Ajuste de la Alarma<br>Uno                 | 19.50%                          | Umbral para la alarma                                                            |  |
| Alarma de Una Dirección                             | Marcha Baja                     | Se puede configurar tanto para baja como para alta                               |  |
| Luz Estroboscópica de Alarm<br>Uno Habilitada       | FALSO                           | Activa la luz estroboscópica de la alarma                                        |  |
| Sirena de Alarma Uno Habilitada                     | FALSO                           | Activa la sirena de la alarma                                                    |  |
| Evacuación de Alarma Uno<br>Habilitada              | FALSO                           | Activa la luz estroboscópica y la sirena de los sensores conectados en la alarma |  |
| Retención de la Alarma Uno<br>Habilitada            | Apagado                         | No requiere que el usuario silencie y reconozca la alarma antes de eliminarla    |  |
| Alarma Dos Habilitada                               | VERDADERO                       | Hablite la alarma                                                                |  |
| Punto de ajuste de Alarma Dos                       | 19.50%                          | Umbral para la alarma                                                            |  |
| Dirección de Alarma Dos                             | Marcha Baja                     | Se puede configurar tanto para baja como para alta                               |  |
| Luz Estroboscópica de Alarma<br>Dos Habilitada      | VERDADERO                       | Activa la luz estroboscópica de la alarma                                        |  |
| Sirena de Alarma Dos Habilitada                     | FALSO                           | Activa la sirena de la alarma                                                    |  |
| Evacuación de Alarma Dos<br>Habilitada              | FALSO                           | Activa la luz estroboscópica y la sirena de los sensores conectados en la alarma |  |
| Habilitación de la Retención de<br>la Alarma Dos    | Apagado                         | No requiere que el usuario silencie y reconozca la alarma antes de eliminarla    |  |
| Alarma Tres Habilitada                              | VERDADERO                       | Hablite la alarma                                                                |  |
| Punto de Ajuste de Alarma Tres                      | 23.00%                          | Umbral para la alarma                                                            |  |
| Dirección de Alarma Tres                            | Marcha alta                     | Se puede configurar tanto para baja como para alta                               |  |
| Luz Estroboscópica de Alarma<br>Tres Habilitada     | VERDADERO                       | Activa la luz estroboscópica de la alarma                                        |  |
| Sirena de Alarma Tres Habilitada                    | VERDADERO                       | Activa la sirena de la alarma                                                    |  |
| Evacuación de Alarma Tres<br>Habilitada             | FALSO                           | Activa la luz estroboscópica y la sirena de los sensores conectados en la alarma |  |
| Habilitación de la Retención de<br>la Alarma Tres   | Apagado                         | No requiere que el usuario silencie y reconozca la alarma antes de eliminarla    |  |
| Alarma Cuatro Habilitada                            | VERDADERO                       | Hablite la alarma                                                                |  |
| Punto de Ajuste de Alarma<br>Cuatro                 | 18.00%                          | Umbral para la alarma                                                            |  |
| Dirección de Alarma Cuatro                          | Marcha Baja                     | Se puede configurar tanto para baja como para alta                               |  |
| Luz Estroboscópica de Alarma<br>Cuatro Habilitada   | VERDADERO                       | Activa la luz estroboscópica de la alarma                                        |  |
| Sirena de Alarma Cuatro<br>Habilitada               | VERDADERO                       | Activa la sirena de la alarma                                                    |  |
| Evacuación de Alarma Cuatro<br>Habilitada           | FALSO                           | Activa la luz estroboscópica y la sirena de los sensores conectados en la alarma |  |
| Habilitación de la Retención de<br>la Alarma Cuatro | Apagado                         | No requiere que el usuario silencie y reconozca la alarma antes de eliminarla    |  |

Document Ref: P0159-803[ES09]-06 November 2021

## 19 Apéndice H - Detalle del MODBUS del Módulo de Salida de Datos

Las tablas a continuación muestran las configuraciones de puertos y registros para conectarse al DOM a través de Modbus.

## **19.1 Protocolo de comunicaciones MODBUS**

La siguiente tabla describe la configuración del puerto y el protocolo de comunicaciones requerido para interactuar con el DOM.

| Parámetros               | Ajuste       |
|--------------------------|--------------|
| Velocidad de Transmisión | 19200        |
| Longitud de Datos        | 8 bits       |
| Paridad                  | Par          |
| Bits de Parada           | Uno          |
| Protocolo                | RTU Modbus   |
| Transferencia            | Duplex Medio |
| Protocolo de hardware    | RS485        |

## **19.2** Mapa de registro MODBUS

La siguiente tabla muestra los registros de Modbus que contienen información adicional sobre el funcionamiento del sistema DOM y Ax60+. Los datos se envían en formato big-endian en línea.

Restricción importante: el DOM solo admite la solicitud de un elemento a la vez. Por ejemplo, para solicitar el contenido del Registro de Entrada de Lectura 1 (lectura de gas de la Unidad de Sensor 1), el mensaje de solicitud será solo para dos registros (1 y 2). Si se realiza una solicitud de varios artículos, se devolverá el código de excepción "Función ilegal".

La siguiente tabla muestra el estado de entrada de lectura.

| Función                              | Registro | Longitud | Comentario                                        |
|--------------------------------------|----------|----------|---------------------------------------------------|
| Estado de Entrada de<br>Lectura (02) | 10001    | 1        | Condición de falla de la Unidad de Sensor 1       |
| Estado de Entrada de<br>Lectura (02) | 10002    | 1        | Condición de falla de la Unidad de Sensor 2       |
| Estado de Entrada de<br>Lectura (02) | 10003    | 1        | Condición de falla de la Unidad de Sensor 3       |
| Estado de Entrada de<br>Lectura (02) | 10004    | 1        | Condición de falla de la Unidad de Sensor 4       |
| Estado de Entrada de<br>Lectura (02) | 10005    | 1        | Nivel de alarma 1 de la Unidad de Sensor 1 activa |
| Estado de Entrada de<br>Lectura (02) | 10006    | 1        | Nivel de alarma 1 de la Unidad de Sensor 2 activa |
| Estado de Entrada de<br>Lectura (02) | 10007    | 1        | Nivel de alarma 1 de la Unidad de Sensor 3 activa |
| Estado de Entrada de<br>Lectura (02) | 10008    | 1        | Nivel de alarma 1 de la Unidad de Sensor 4 activa |
| Estado de Entrada de<br>Lectura (02) | 10009    | 1        | Nivel de alarma 2 de la Unidad de Sensor 1 activa |
| Estado de Entrada de<br>Lectura (02) | 10010    | 1        | Nivel de alarma 2 de la Unidad de Sensor 2 activa |
| Estado de Entrada de<br>Lectura (02) | 10011    | 1        | Nivel de alarma 2 de la Unidad de Sensor 3 activa |
| Estado de Entrada de<br>Lectura (02) | 10012    | 1        | Nivel de alarma 2 de la Unidad de Sensor 4 activa |
| Estado de Entrada de<br>Lectura (02) | 10013    | 1        | Nivel de alarma 3 de la Unidad de Sensor 1 activa |
| Estado de Entrada de<br>Lectura (02) | 10014    | 1        | Nivel de alarma 3 de la Unidad de Sensor 2 activa |
| Estado de Entrada de<br>Lectura (02) | 10015    | 1        | Nivel de alarma 3 de la Unidad de Sensor 3 activa |
| Estado de Entrada de<br>Lectura (02) | 10016    | 1        | Nivel de alarma 3 de la Unidad de Sensor 4 activa |
| Estado de Entrada de<br>Lectura (02) | 10017    | 1        | Nivel de alarma 4 de la Unidad de Sensor 1 activa |
| Estado de Entrada de<br>Lectura (02) | 10018    | 1        | Nivel de alarma 4 de la Unidad de Sensor 2 activa |
| Estado de Entrada de<br>Lectura (02) | 10019    | 1        | Nivel de alarma 4 de la Unidad de Sensor 3 activa |
| Estado de Entrada de<br>Lectura (02) | 10020    | 1        | Nivel de alarma 4 de la Unidad de Sensor 4 activa |
| Estado de Entrada de<br>Lectura (02) | 10021    | 1        | Condición de falla DOM                            |

## Int. Approved

La siguiente tabla describe los registros de entrada de lectura.

| Función                            | Registro | Longitud | Comentario                                                        |
|------------------------------------|----------|----------|-------------------------------------------------------------------|
| Lea el Registro de Entrada<br>(04) | 30001    | 2        | Lectura en vivo de la unidad del sensor 1                         |
| Lea el Registro de Entrada<br>(04) | 30003    | 2        | Lectura en vivo de la Unidad del Sensor 2                         |
| Lea el Registro de Entrada<br>(04) | 30005    | 2        | Lectura en vivo de la Unidad del Sensor 3                         |
| Lea el Registro de Entrada<br>(04) | 30007    | 2        | Lectura en vivo de la Unidad del Sensor 4                         |
| Lea el Registro de Entrada<br>(04) | 30009    | 1        | Unidades de visualización de medición de la<br>Unidad de Sensor 1 |
| Lea el Registro de Entrada<br>(04) | 30010    | 1        | Unidades de visualización de medición de la<br>Unidad de Sensor 2 |
| Lea el Registro de Entrada<br>(04) | 30011    | 1        | Unidades de visualización de medición de la<br>Unidad de Sensor 3 |
| Lea el Registro de Entrada<br>(04) | 30012    | 1        | Unidades de visualización de medición de la<br>Unidad de Sensor 4 |
| Lea el Registro de Entrada<br>(04) | 30013    | 4        | Descripción breve de la Unidad del Sensor 1                       |
| Lea el Registro de Entrada<br>(04) | 30017    | 4        | Descripción breve de la Unidad del Sensor 2                       |
| Lea el Registro de Entrada<br>(04) | 30021    | 4        | Descripción breve de la Unidad del Sensor 3                       |
| Lea el Registro de Entrada<br>(04) | 30025    | 4        | Descripción breve de la Unidad del Sensor 4                       |
| Lea el Registro de Entrada<br>(04) | 30029    | 4        | Banderas de estado DOM (ver abajo)                                |

La siguiente tabla describe los indicadores de estado de DOM.

| Valor de Registro (HEX) | Estado DOM                        |  |  |
|-------------------------|-----------------------------------|--|--|
| 0 (00)                  | Sin falla                         |  |  |
| 1 (01)                  | Firmware DOM corrupto             |  |  |
| 2, 4 o 6 (02, 04 o 06)  | No/corrupto Ax60 + comunicaciones |  |  |
| 8 (08)                  | Sin configuración de Ax60         |  |  |
| 16 (10)                 | Comunicaciones Modbus corruptas   |  |  |
| 32 (20)                 | El convertidor DAC falló          |  |  |
| 64 (40)                 | Configuración DOM corrupta        |  |  |
| 128 (80)                | Configuración de DAC corrupta     |  |  |

## **19.3** Cambio de direcciones de Nodo DOM

El codificador rotatorio en la PCB se puede usar para cambiar la dirección de nodo de los módulos de salida de datos, si es necesario, al usar la salida MODBUS.

El ajuste de fábrica de la dirección de nodo es 1 (posición 0).

Por ejemplo, si hay varios sistemas en el edificio y todos los módulos de salida de datos están conectados al sistema de administración de edificaciones, entonces cada uno de los módulos de salida de datos requerirá un cambio de dirección de nodo para que el sistema de administración de edificaciones pueda comunicarse correctamente con ellos a través de MODBUS.

| Posición del<br>Codificador | Dirección del nodo |
|-----------------------------|--------------------|
| 0                           | 1                  |
| 1                           | 2                  |
| 2                           | 3                  |
| 3                           | 4                  |
| 4                           | 5                  |
| 5                           | 6                  |
| 6                           | 7                  |
| 7                           | 8                  |
| 8                           | 9                  |
| 9                           | 10                 |
| Α                           | 30                 |
| В                           | 45                 |
| с                           | 87                 |
| D                           | 100                |
| E                           | 151                |
| F                           | 246                |

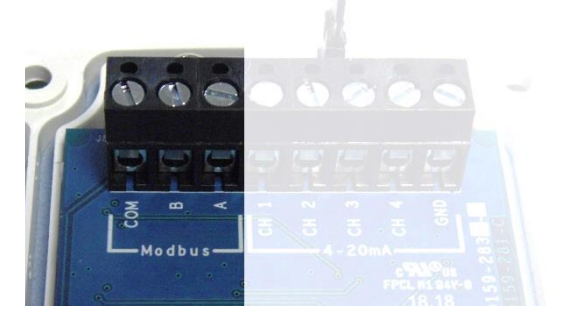

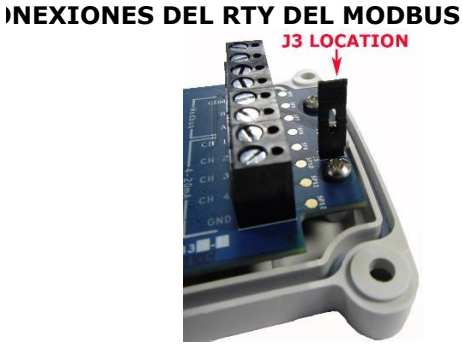

Las conexiones MODBUS a un sistema de administración de edificaciones se pueden realizar a través de un enlace RS485 a COM, A y B.

NOTA: J3 SE UTILIZA PARA ENLAZAR LA RESISTENCIA DE TERMINACIÓN DE BUS. ESTE ENLACE SE DEBE INSTALAR SI ESTE MÓDULO ES EL NODO FINAL EN EL BUS RS485.

Document Ref: P0159-803[ES09]-06 November 2021